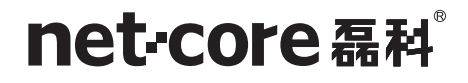

# NSW1608/16/24

### 详细配置手册

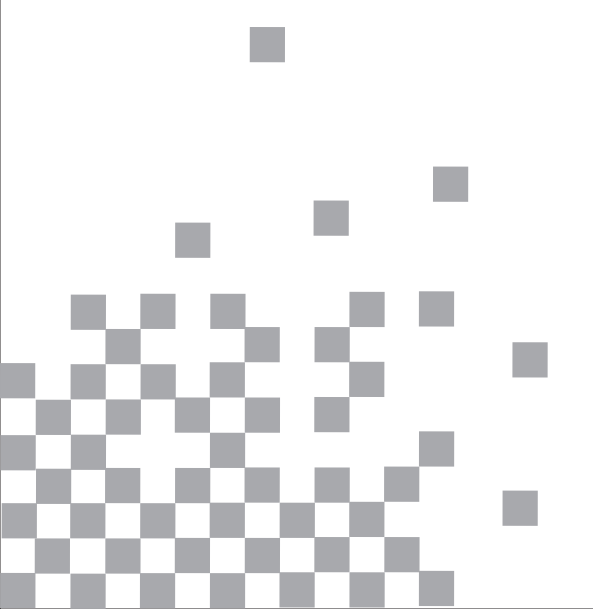

商标、版权声明

本文档提供的资料,如有变更,恕不另行通知。 **磊科**<sup>®</sup>是深圳磊科实业有限公司的注册 商标。本文档提及的其他所有商标和注册商标,由各自的所有人拥有。

没有磊科网络有限公司的许可,任何单位和个人不得以任何形式或任何方式擅自改编或 转译部分或全部内容。

Copyright © 2011 NETCORE INDUSTRIAL CO.LTD.

磊科网络有限公司

版权所有,保留所有权利

http://www.netcoretec.com

认证

通过 FCC 认证

# 手册说明

本手册旨在帮助您正确使用这款交换机,手册中包括了对交换机性能和功能的描述以及配置 交换机的详细说明。请在操作交换机前,详细阅读本手册。

本手册的目标读者为熟悉网络知识、了解网络术语的专业技术人员。

· 该图标名为"注意标",表示某些功能设置要格外小心,如果设置错误可能导致数据
 - 丢失或是网络不通。

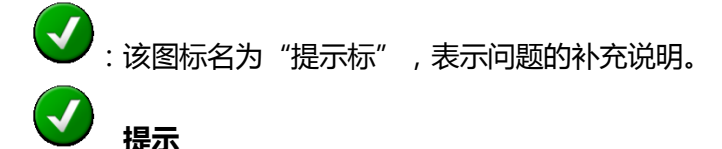

本手册的用途只限于磊科 NSW16 系列 8 口、16 口、24 口百兆网管型交换机,请以实际 机型为参照进行下载。本手册中出现的产品图片以及相关信息如无详细说明一律以交换机 NSW1624 为例。

#### 包装内容

- ➤ 一台 NSW1624
- ▶ 一本用户手册
- ▶ 一张保修卡
- ▶ 一根电源线
- ▶ 一对耳片
- ▶ 螺丝和脚垫

请确认包装盒里面有上述所有东西,如果有任何一个配件损坏或者丢失,请与您的经销商联

系。

| 1. | 简介    |                         | 5 |
|----|-------|-------------------------|---|
|    | 1.1.  | 产品概述                    | 5 |
|    | 1.2.  | 产品特性                    | 5 |
|    | 1.3.  | 产品外观                    | 6 |
|    | 1.3.1 | 前面板                     | 6 |
|    | 1.3.2 | 后面板                     | 7 |
| 2. | 硬件    | 安裝                      | 8 |
|    | 2.1.  | 安装前的准备                  | 8 |
|    | 2.2.  | 桌面安装过程                  | 8 |
|    | 2.3.  | 机架安装过程                  | 8 |
|    | 2.4.  | 电源                      | 8 |
| 3. | 登录    |                         | 9 |
|    | 3.1.  | 配置电脑                    | 9 |
|    | 3.1.1 | Windows 98/Me           | 9 |
|    | 3.1.2 | Windows 2000            | 0 |
|    | 3.1.3 | Windows XP              | 3 |
|    | 3.1.4 | Windows Vista/Windows 7 | 7 |
|    | 3.2.  | 检查连接                    | 1 |
|    | 3.3.  | 登录                      | 2 |
|    | 3.4.  | 功能概述22                  | 3 |
| 4. | 配置    | 指南2-                    | 4 |
|    | 4.1.  | 首页                      | 4 |
|    | 4.2.  | 系统管理                    | 4 |
|    | 4.2.1 | <i>IP 设置</i>            | 5 |
|    | 4.2.2 | 用户设置                    | 6 |
|    | 4.2.3 | 端口设置                    | 7 |
|    | 4.3.  | 配置28                    | 8 |
|    | 4.3.1 | 链路聚合                    | 8 |
|    | 4.3.2 | 端口 VLAN 配置              | 9 |
|    | 4.3.3 | 802.1Q VLAN 配置          | 0 |
|    | 4.3.4 | 802.1Q VLAN 端口设定        | 2 |

|    | 4.4.      | QoS                 | 35 |
|----|-----------|---------------------|----|
|    | 4.4.1     | 端口优先级               | 37 |
|    | 4.4.2     | 队列权重                | 37 |
|    | 4.5.      | 环回检测                | 38 |
|    | 4.6.      | 端口隔离                | 38 |
|    | 4.7.      | 宽带控制                | 39 |
|    | 4.8.      | 巨型帧                 | 39 |
|    | 4.9.      | MAC 限制              | 40 |
|    | 4.10.     | 组播探测(IGMP SNOOPING) | 40 |
|    | 4.11.     | EEE                 | 41 |
| 5. | 安全        |                     | 42 |
|    |           |                     |    |
|    | 5.1.      | MAC 地址              | 42 |
|    | 5.1.1     | MAC 地址查询            | 42 |
|    | 5.1.2     |                     | 43 |
|    | 5.2.      | 风泰抑制                | 43 |
| 6. | <u>监控</u> |                     | 44 |
|    | 6.1.      | 端口统计                | 44 |
| 7  | 一日        |                     | 15 |
| 7. | - 二丹      |                     | 43 |
|    | 7.1.      | 参数备份                | 45 |
|    | 7.2.      | 重启                  | 45 |
|    | 7.3.      | 保存参数                | 46 |
|    | 7.4.      | 恢复出厂设置              | 46 |
|    | 7.5.      | 升级固件                | 47 |
| 8. | CON       | ISOLE 控制台           | 47 |
|    | 8 1       | 恢复默认                | 48 |
|    | 0.1.      |                     | 10 |
| 9. | , 疑难      | 解答                  | 51 |

# 1.简介

欢迎选用管理型交换机NSW1624!

## 1.1.产品概述

NSW1624是深圳市磊科实业有限公司自主开发的百兆2层管理型交换机。本产品主要 针对中大型企业及网吧业务而专门设计的一款高性能、多用途、高安全性的网管型交换机, 它不但能满足您网络的一般应用,而且还提供了丰富的管理功能。

NSW1624 纯2层交换机提供24个10/100M 自适应双绞线端口,4.8G的背板带宽, 让您的网络实现真正的线速转发。

NSW1624 纯2层交换机提供中文WEB页面管理方式及软件升级方式。最大限度的提高了人机交互质量。相信选用这一款功能强大的磊科NSW1624是您明智的选择!

### 1.2.产品特性

- ▶ 支持链路聚合
- ▶ 支持端口 VLAN 和 IEEE 802.1Q VLAN
- > 支持端口限速、端口统计
- > 支持 QoS,提供严格优先级和加权优先级
- ▶ 支持 MAC 地址绑定
- > 支持环回检测,避免环路带来的困扰
- ▶ 支持 IGMP Snooping (组播探测)
- ▶ 支持基于 WEB 的管理

- > 支持串口方式下的管理配置(仅限于恢复默认参数)
- ▶ 支持基于 WEB 方式的固件升级
- > 支持参数备份与恢复

# 1.3.产品外观

## 1.3.1 前面板

NSW1624 前面板由 24 个 10/100M 自适应双绞线端口,以及相关 LED 指示灯组成,

如下图所示:

| not core TH                                | NSW1624                                     | 2X  | 4X      | 6X                | 8X       | 10X   | 12X  | 14X    | 16X            | 18X   | 20X   | 22X   | 24X     |
|--------------------------------------------|---------------------------------------------|-----|---------|-------------------|----------|-------|------|--------|----------------|-------|-------|-------|---------|
| 日日にていておかけ                                  | 24口百兆以太网交换机                                 |     |         | ,                 |          |       |      | 7 5    | 7 2            | 7 2   |       |       |         |
| 00000                                      |                                             | þd  | þc      | lþ                | 1 þ d    | þd    | þd   | þd     | þd             | þd    | þd    | þd    | þd      |
|                                            | 0 0 0 0 0 0 10/100M<br>12 14 16 18 20 22 24 |     |         |                   |          |       |      |        |                |       |       |       |         |
| 00000                                      |                                             | pmm | pmm.    |                   | i buuuud | huuud | րուղ | եսույն | p <b>uun</b> a | huuud | huund | huund | pinning |
| PWR () () () () () () () () () () () () () | 0 0 0 0 0 0 10/100M                         |     | المريحة | · <i>م</i> ر به ا | الريك    |       | لريك | $\sim$ | $\sim$         |       |       |       |         |
|                                            |                                             | 1X  | 3X      | 5X                | 7X       | 9X    | 11X  | 13X    | 15X            | 17X   | 19X   | 21X   | 23X     |

图片 1-1

24个端口支持10Mbps、100Mbps带宽的连接设备,均具有自动协商能力。每个端口 对应有一组指示灯,即LNK/ACT和100Mbps指示灯。

指示灯:

| LED 指示灯  | 状态 | 功能       |  |  |
|----------|----|----------|--|--|
|          | 常亮 | 已通电      |  |  |
| PVVK     | 常灭 | 未通电      |  |  |
| 10/10014 | 常亮 | 对应端口连接正常 |  |  |
| 10/10010 | 常灭 | 对应端口连接异常 |  |  |
|          | 闪烁 | 数据传输中    |  |  |
| LINK/ACT | 常亮 | 对应端口连接正常 |  |  |

| 常灭 | 对应端口连接断开 |
|----|----------|
|----|----------|

# 1.3.2 后面板

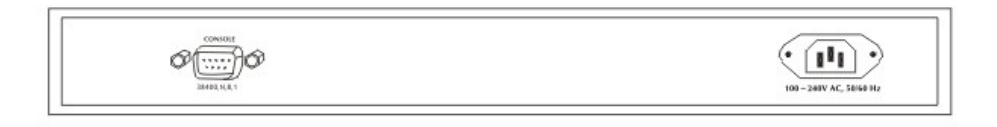

图片 1-2

CONSOLE: CONSOLE 端口只可用于恢复出厂设置(波特率: 9600,数据位: 8,停止位: 1)

电源:电源适配器插槽

# 2.硬件安装

## 2.1. 安装前的准备

- ▶ 放置交换机的表面必须至少能承重 4kg
- ▶ 供电的电源插座距离交换机须在 1.8 米之内
- > 确保电源线两端已可靠地连接在交换机后面板上的电源接口和供电的电源插座
- ▶ 保证交换机的四周可以良好的通风散热
- ▶ 请勿将重物放置在交换机上

### 2.2.桌面安装过程

当欲将交换机安装在桌面上时,需先将包装箱内提供的 4 个黏性脚垫粘贴在交换机底 面的四角的相应位置,然后再将交换机平放在桌面上,并确保交换机的周围能够良好地流动 通风。

### 2.3.机架安装过程

首先,需要将包装箱内已提供的上机架的配件用与其配套的螺丝固定在交换机的前面板的两侧,然后,再用螺丝将交换机安装在19英寸的机架内。

### 2.4.电源

交换机的输入电压范围是 100-240V AC (50-60Hz)的交流电,交换机的内置电源系统可以将实际输入的电压自动调整为其工作电压。电源接口位于交换机的后面板上,请将电源线一头插在交换机后面板上的电源接口上,另一头插在电源插座上。

# 3.登录

您可以通过基于 web 浏览器的配置来管理 NSW1624。要通过 web 浏览器配置 NSW1624,至少要有一台合理配置的电脑,通过以太网连接到 NSW1624。机器默认 IP 地址是 192.168.2.11,子网掩码是 255.255.255.0。所以在登录交换机之前,请确保电脑 网卡的 IP 地址与交换机的 IP 处于同一网段:192.168.2.\*\*\*(1<\*\*\*<255,目\*\*\*不等于 11)。参照下面步骤来设置:

### 3.1.配置电脑

### 3.1.1 Windows 98/Me

1、**开始 - 设置 - 控制面板** 

- 2、找到并双击网络按钮,出现网络对话框
- 3、点击配置标签。
- 4、选择 TCP/IP。点击属性。出现 TCP/IP 属性对话框
- 5、选择自动获取 IP 地址
- 6、从 WINS 的配置对话框,确保设置了禁用 WINS 解析
- 7、从网关对话框,通过选择所有安装的网关,并且点击移除来移除所有入口
- 8、从 DNS 配置对话框,来选择搜寻 DNS 命令块或从主要后缀搜寻命令块,然后点击移除,

来移除所有入口。

- 9、点击确定,返回网络配置对话框
- 10、点击确定,如果想立刻重启,点击"是"

### 3.1.2 Windows 2000

请按照下述步骤设置您的电脑

1、开始 - 设置 - 控制面板

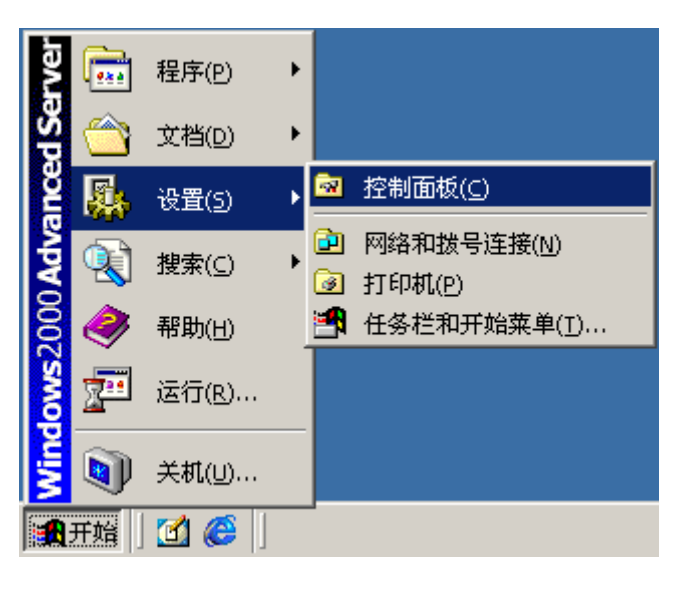

图片 3-1

2、双击**网络和拨号连接** 

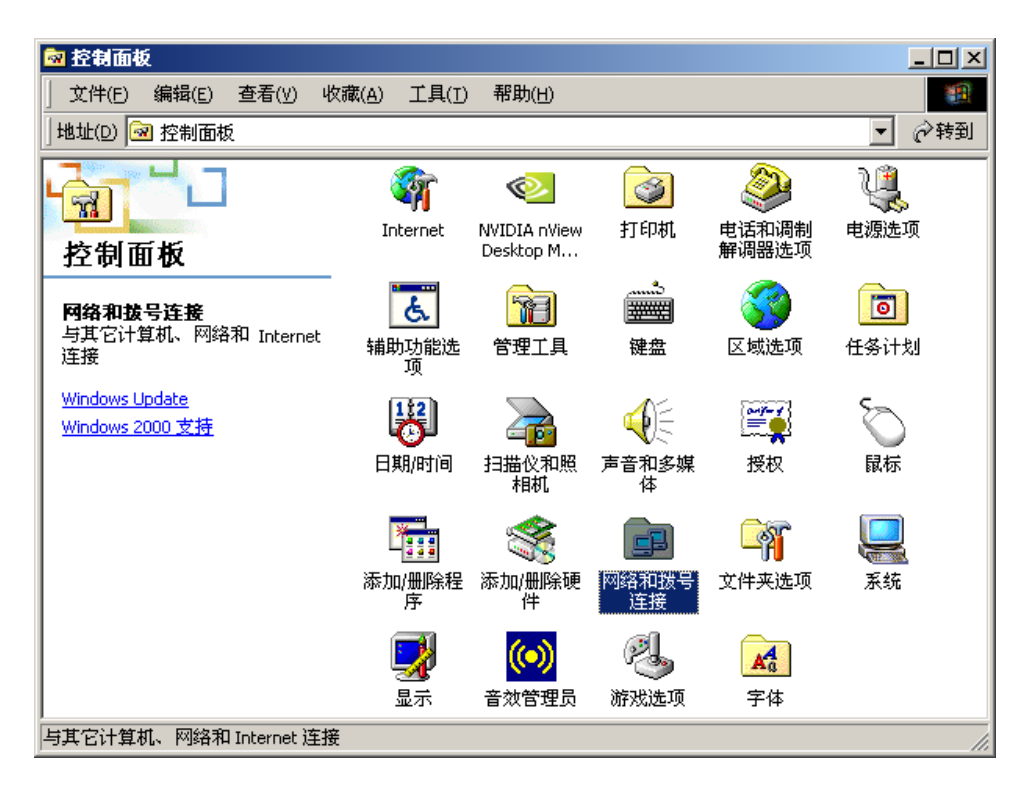

图片 3-2

3、点击本地连接,右键选择属性

| 🖻 网络和拔号连接                                                                         |                               |                |                                                                |       |
|-----------------------------------------------------------------------------------|-------------------------------|----------------|----------------------------------------------------------------|-------|
| 文件(E) 编辑(E) 查看(⊻)                                                                 | 收藏( <u>A</u> ) 工具( <u>I</u> ) | 高级( <u>N</u> ) | 帮助(出)                                                          |       |
| 」地址(D) 🖻 网络和拨号连接                                                                  |                               |                |                                                                | ▼ 🔗转到 |
| 网络和拨号连接<br>本地连接<br>类型: LAN连接<br>状态: 已启用<br>NVIDIA nForce Networking<br>Controller | 新建连接                          |                | 禁用(B)<br><b>状态(U)</b><br>创建快捷方式(S)<br>删除(D)<br>重命名(M)<br>属性(R) |       |
|                                                                                   |                               |                |                                                                |       |

图片 3-3

4、点击 Internet 协议 (TCP/IP ), 点击属性按钮

| 本地连接 雇性 ? ×                                                 |
|-------------------------------------------------------------|
| 常规                                                          |
| 连接时使用:                                                      |
| NVIDIA nForce Networking Controller                         |
| 配置 (2)                                                      |
| 此连接使用下列选定的组件 (0):                                           |
| <ul> <li>✓ ■ Microsoft 网络客户端</li> <li>□ ■ 网络载量平衡</li> </ul> |
| ☑ ➡ Microsoft 网络的文件和打印机共享 ☑ ↓ Internet 协议 (TCP/IP)          |
|                                                             |
| 描述<br>TCP/IP 是默认的广域网协议。它提供跨越多种互联网络<br>的通讯。                  |
| ☑ 连接后在任务栏中显示图标 (₩)                                          |
|                                                             |

图片 3-4

5、选择**使用下面的 IP 地址**,输入 IP 地址为 **192.168.2.\*\*\***(1<**\*\*\***<255,且\*\*\*不等 于 11,因为**默认此交换机的 IP 地址为 192.168.2.11**),**子网掩码 255.255.255.0**,默认 网关和首选 DNS 服务器默认即可,然后点击确定,关闭 **Internet 协议(TCP/IP)属性**窗 口

6、点击确定,关闭本地连接属性窗口

| 本地连接 雇性 ? 🗙                                                                                                    |
|----------------------------------------------------------------------------------------------------|
| 常规                                                                                                    |
| 连接时使用:<br>■ NVIDIA nForce Networking Controller                                                                                 |
| ,<br>配置 (2)                                                                                                    |
| 此连接使用下列选定的组件 (0):                                                                                                    |
| <ul> <li>✓ 黒 Microsoft 网络客户端</li> <li>□ 黒 网络载量平衡</li> <li>✓ 黒 Microsoft 网络的文件和打印机共享</li> <li>✓ 【Internet 协议 (TCP/IP)</li> </ul> |
| 安装 (1) ( 卸载 (1) 属性 (2) (                                                                                                    |
| 描述<br>TCP/IP 是默认的广域网协议。它提供跨越多种互联网络<br>的通讯。<br>▼ 连接后在任务栏中显示图标 (M)                                                                |
|                                                                                                    |

图片 3-5

### 3.1.3 Windows XP

请按照下述步骤来配置您的电脑

1、**开始 - 设置 - 控制面板** 

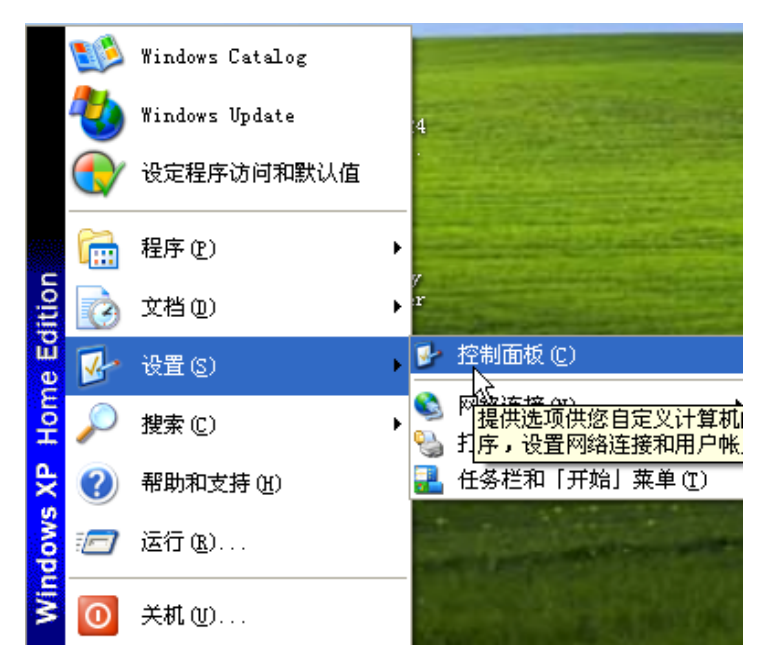

图片 3-6

2、点击网络和 Internet 连接

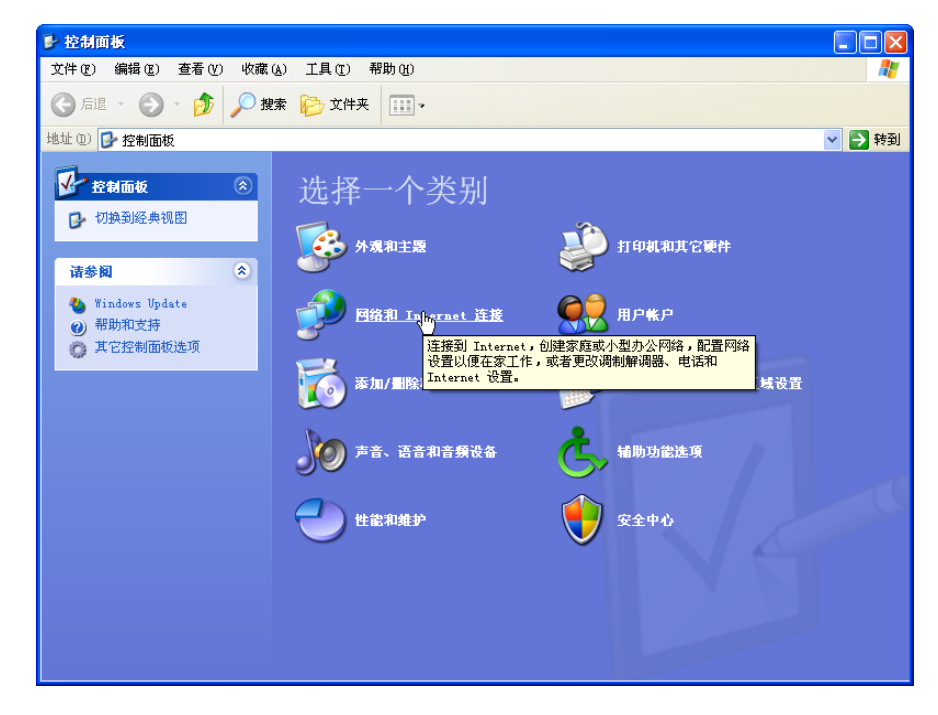

图片 3-7

#### 3、点击网络连接

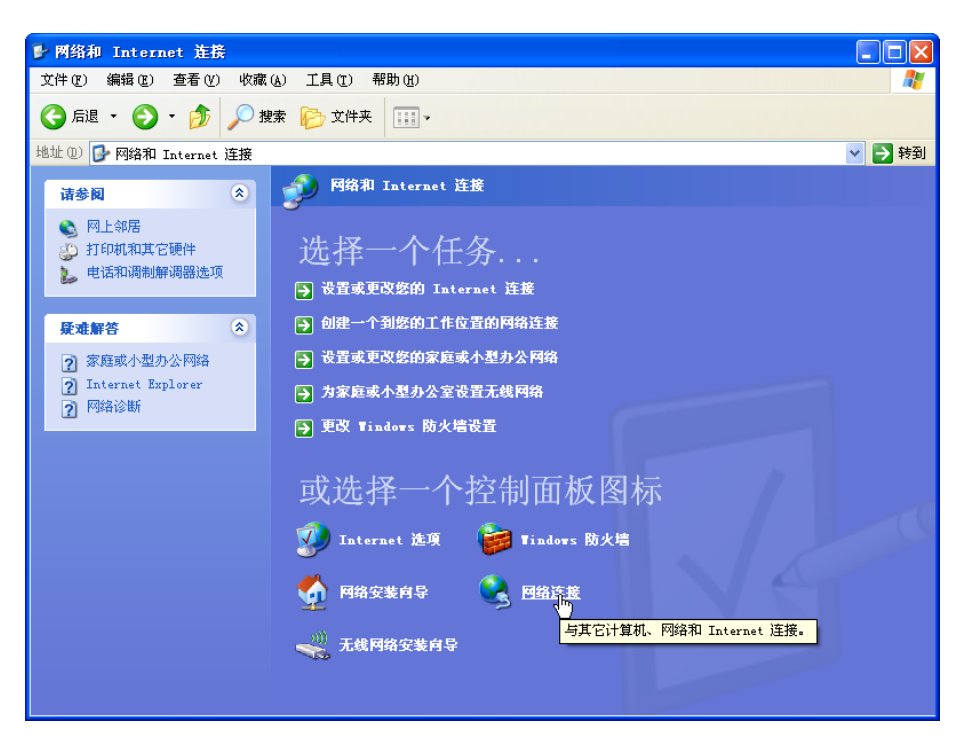

图片 3-8

4、点击本地连接,右键点击属性

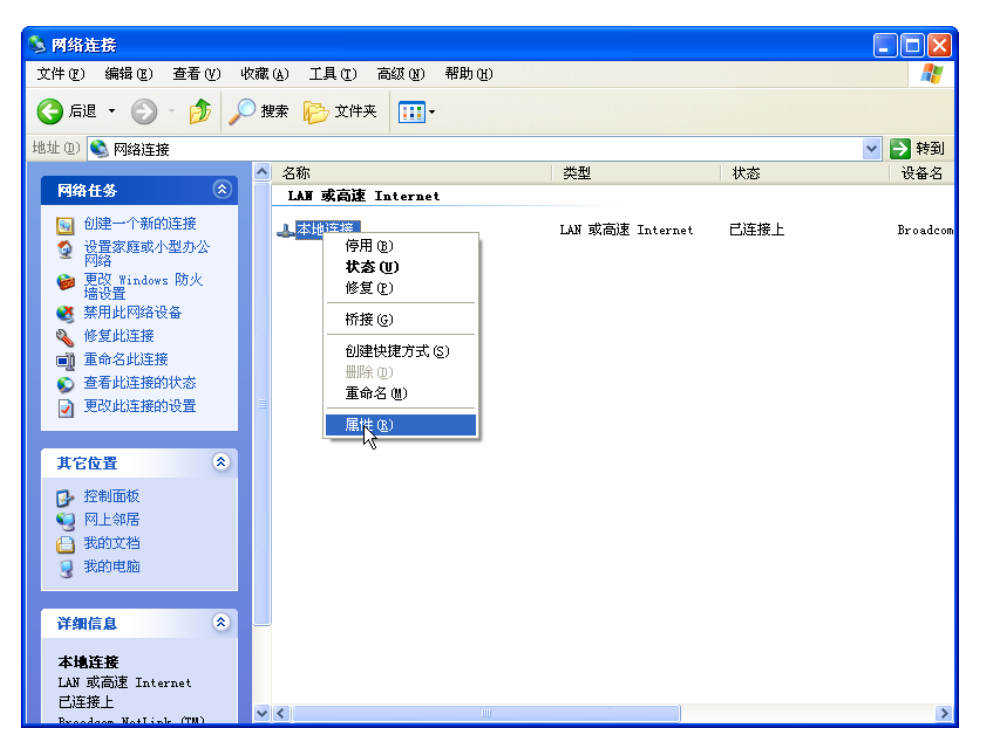

图片 3-9

5、点击 Internet 协议 (TCP/IP ), 点击属性按钮

| ▲ 本地连接 属性 ? 🔀                                                        |
|----------------------------------------------------------------------|
| 常规 高级                                                                |
| 连接时使用:                                                               |
| ■ Broadcom NetLink (TM) Gigabit 配置 (C)                               |
| 此连接使用下列项目 (0):                                                       |
| ☑ 🗐 QoS 数据包计划程序                                                      |
| AEGIS Protocol (IEEE 802.1x) v3.7.1.0                                |
| ☑ 〒Internet 协议(ITP/IP)                                               |
|                                                                      |
| 安装 (2) 卸载 (1) 属性 (2)                                                 |
| 说明<br>TCP/IP 是默认的广域网协议。它提供跨越多种互联网络<br>的通讯。                           |
| <ul> <li>□ 连接后在通知区域显示图标 (ੴ)</li> <li>✓ 此连接被限制或无连接时通知我 (ੴ)</li> </ul> |
| 确定 取消                                                                |

图片 3-10

6、选择使用下面的 IP 地址,输入 IP 地址为 192.168.2.\*\*\* (1<\*\*\*<255,且\*\*\*不</li>
等于 11,因为此交换机默认的 IP 地址为 192.168.2.11),子网掩码 255.255.255.0,默
认网关和首选 DNS 服务器可不填然后点击确定,关闭 Internet 协议(TCP/IP)属性窗口

| Internet 协议 (ICP/IP) 属t               | ± ?🛛                         |
|---------------------------------------|------------------------------|
| 常规                                    |                              |
| 如果网络支持此功能,则可以获取<br>您需要从网络系统管理员处获得适:   | 自动指派的 IP 设置。否则,<br>当的 IP 设置。 |
| ◯ 自动获得 IP 地址(Q)                       |                              |
| -⊙使用下面的 IP 地址(S): —                   |                              |
| IP 地址(I):                             | 192 . 168 . 2 . 157          |
| 子网掩码(U):                              | 255 .255 .255 . 0            |
| 默认网关 @):                              | · · ·                        |
| ○ 自动获得 DNS 服务器地址(B)                   |                              |
| <ul><li>●使用下面的 DWS 服务器地址 ()</li></ul> | <u>E):</u>                   |
| 首选 DNS 服务器(P):                        |                              |
| 备用 DMS 服务器(A):                        | · · ·                        |
|                                       | 高级(火)                        |
|                                       | 确定 取消                        |

图片 3-11

7、点击确定,关闭本地连接属性窗口

| 🕹 本地连接 属性 🛛 💽 🔀                                                   |
|-------------------------------------------------------------------|
| 常规 高级                                                             |
| 连接时使用:                                                            |
| IIII Broadcom NetLink (IM) Gigabit 配置(C)                          |
| 此连接使用下列项目 (0):                                                    |
|                                                                   |
| ▼ TAEGIS Protocol (LEEE 802.1x) v3.7.1.0<br>▼ TInternet 协议(TP/IP) |
|                                                                   |
| 安装 (2) 卸载 (U) 属性 (B)                                              |
| 说明<br>TCP/TP 是默认的广域网协议。它提供跨越名种互联网络                                |
| 的通讯。                                                              |
|                                                                   |
| ✓ 此连接被限制或无连接时通知我 (@)                                              |
|                                                                   |
| 确定 取消                                                             |

图片 3-12

# 3.1.4 Windows Vista/Windows 7

### 请按照下述步骤配置您的电脑

1、**开始 - 控制面板** 

| 控制面板                                         |                    |
|----------------------------------------------|--------------------|
| for Internet Explorer Internet Explorer 电子邮件 |                    |
| Windows Man                                  | Administrator      |
| Windows Ultimate Extras                      | 文档                 |
| 鵒 Windows Live Messenger 下载                  | 图片                 |
| Vindows Media Player                         | 音乐                 |
| 👔 🗏                                          | 最近使用的项目 →          |
| NETCORE 11N USB无线网卡客户端<br>应用程序               | 计算机                |
| <b>With Paranapo -</b> 快捷方式                  | 网络                 |
| 💎 默认程序                                       | 连接到                |
| WinRAR                                       | 控制面板               |
| 🞻 Windows 传真和扫描                              | 默认 自定义计算机的外观<br>户。 |
| ▶ 所有程序                                       | 帮助和支持              |
| 开始搜索                                         |                    |

图片 3-13

#### 2、点击**网络和共享中心**

|                         |                 |                |                   |                 |               |             |                    | • 💌   |
|-------------------------|-----------------|----------------|-------------------|-----------------|---------------|-------------|--------------------|-------|
| ○○ - 📓 > 控制面板 >         |                 |                |                   |                 | · <b>4</b> 搜索 |             |                    | Q     |
| 校制面积土面                  | 名称              | 类别             |                   |                 |               |             |                    |       |
| 立前回版主义<br>• <b>经典视图</b> |                 | e,             | 2                 |                 |               |             |                    |       |
|                         | Internet 选<br>项 | iSCSI 发起程<br>序 | Windows<br>Update | Windows 防<br>火墙 | 程序和功能         | 打印机         | 电话和调制<br>解调器选项     |       |
|                         | 2               |                |                   | ۷               | $\bigcirc$    | Ð           |                    |       |
|                         | 电源选项            | 个性化            | 管理工具              | 键盘              | 默认程序          | 区域和语言<br>选项 | 任务栏和「<br>开始」菜单     |       |
|                         |                 |                |                   | Ĩ               |               |             | ¥                  |       |
|                         | 日期和时间           | 设备管理器          | 声音                | 鼠标              | 添加硬件          | 同步中心        | 网络和共享<br>中心之<br>查看 | 网络状态、 |
| ///                     |                 |                | M                 |                 | <u>.</u>      | say.        |                    |       |
|                         | 文件夹选项           | 系统             | 性能信息和<br>工具       | 颜色管理            | 用户帐户          | 游戏控制器       | 自动播放               |       |
|                         | A               |                |                   |                 |               |             |                    |       |
| 711                     | <del>7</del> 14 |                |                   |                 |               |             |                    |       |

图片 3-14

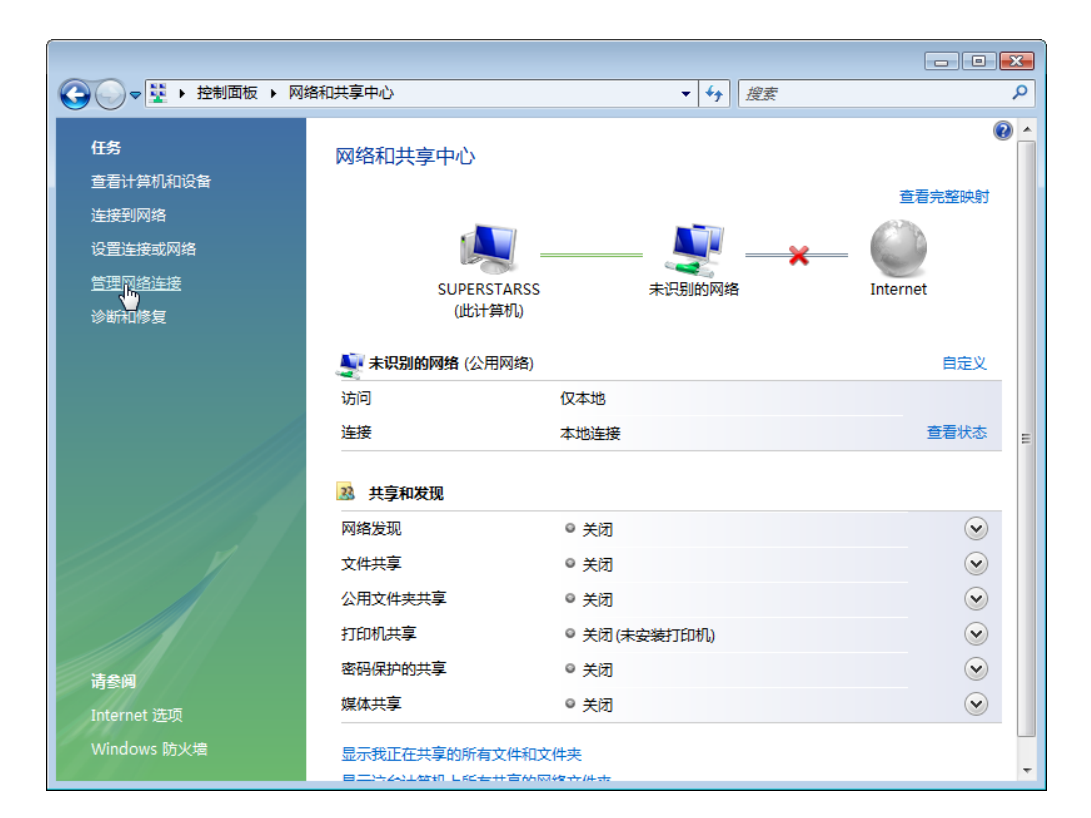

#### 3、点击管理网络连接

图片 3-15

4、右键点击本地连接,点击属性

|        |              |                 |             |         |          |                           |        |            | × |
|--------|--------------|-----------------|-------------|---------|----------|---------------------------|--------|------------|---|
|        | ♥ ▶ 控制       | 別面板 ▶           | 网络连接        |         |          | <b>▼</b>   4 <sub>7</sub> | 搜索     |            | Q |
| 🎍 组织 🔻 | こう 祝留        | × ×             | 禁用此网络设备     | 🔛 诊断这个道 | 接 🛄 重命名」 | 比连接 🗳 查看                  | 此连接的状态 | 🚽 更改此连接的设置 | 0 |
| 名称     | 状态           | <u></u>         | 设备名         | 连接性     | 网络类别     | 所有者                       | 类型     | 电话号码或主机地址  |   |
|        | 9 (1)<br>N连接 |                 |             |         |          |                           |        |            | ^ |
| 未      |              | 禁用(B)           |             | 1       |          |                           |        |            |   |
| Rea    | aiter        | 状态(U)           |             |         |          |                           |        |            |   |
|        |              | 诊断(A)           |             |         |          |                           |        |            |   |
|        |              | 桥接(G)           |             |         |          |                           |        |            |   |
|        |              | 创建快捷            | 方式(S)       |         |          |                           |        |            |   |
|        |              | □m际(D)<br>重命名(N | <b>/</b> 1) |         |          |                           |        |            |   |
|        |              | 属性(R)           |             |         |          |                           |        |            |   |
|        |              | 3               |             |         |          |                           |        |            |   |
|        |              |                 |             |         |          |                           |        |            |   |
|        |              |                 |             |         |          |                           |        |            |   |
|        |              |                 |             |         |          |                           |        |            |   |
|        |              |                 |             |         |          |                           |        |            |   |
|        |              |                 |             |         |          |                           |        |            |   |
|        |              |                 |             |         |          |                           |        |            |   |
|        |              |                 |             |         |          |                           |        |            |   |
|        |              |                 |             |         |          |                           |        |            |   |

图片 3-16

5、点击 Internet 协议版本 4 (TCP/IP), 然后点击属性按钮

| <ul> <li>♀ 本地连接 属性</li> </ul>                                                                                                    |
|----------------------------------------------------------------------------------------------------|
| 网络                                                                                                    |
| 连接时使用:                                                                                                    |
| 💇 Realtek RTL8168C(P)/8111C(P) Family PCI-E Gig:                                                                                            |
| 配置 (C)<br>此连接使用下列项目 (D):                                                                                                    |
| <ul> <li>✓ ➡ Microsoft 网络客户端</li> <li>✓ ■ QoS 数据包计划程序</li> <li>✓ ■ Microsoft 网络的文件和打印机共享</li> <li>✓ ▲ Internet 协议版本 6 (TCP/IPv6)</li> </ul> |
| <ul> <li>✓ ▲ Internet 协议版本 4 (ICP/IPv4)</li> <li>✓ ▲ 链路层拓扑发现映射器 I/O 驱动程序</li> <li>✓ ▲ Link-Layer Topology Discovery Responder</li> </ul>    |
| 安装 (N) 卸载 (U) 属性 (R)                                                                                                    |
| 描述<br>传输控制协议/Internet 协议。该协议是默认的广域网<br>络协议,它提供在不同的相互连接的网络上的通讯。                                                                              |
| <br>确定<br>取消                                                                                                    |

图片 3-17

6、选择**使用下面的 IP 地址**,输入 **IP 地址为 192.168.2.**\*\*\* (1<\*\*\*<255,旦\*\*\*不 等于 11,因为**默认此交换机的 IP 地址为 192.168.2.11**),**子网掩码 255.255.255.0**,默 认网关和首选 DNS 服务器默认即可,然后点击**确定**关闭 **Internet 协议(TCP/IP)属性**窗 口

7、点击确定关闭本地连接属性窗口

| 网络                                                                                                    |
|----------------------------------------------------------------------------------------------------|
|                                                                                                    |
| 📡 Realtek RTL8168C(P)/8111C(P) Family PCI-E Gig:                                                                                            |
| 配置 (C)<br>此连接使用下列项目 (D):                                                                                                    |
| <ul> <li>✓ ● Microsoft 网络客户端</li> <li>✓ ■ QoS 数据包计划程序</li> <li>✓ ■ Microsoft 网络的文件和打印机共享</li> <li>✓ ▲ Internet 协议版本 6 (TCP/IPv6)</li> </ul> |
| <ul> <li>✓ ▲ Internet 防災版本 4 (UCP/IFv4)</li> <li>✓ ▲ 链路层拓扑发现映射器 I/O 驱动程序</li> <li>✓ ▲ Link-Layer Topology Discovery Responder</li> </ul>    |
| 安裝 (M) 卸载 (U) 属性 (R)<br>描述<br>传输控制协议/Internet 协议。该协议是默认的广域网<br>络协议,它提供在不同的相互连接的网络上的通讯。                                                      |
| 确定 取消                                                                                                    |

图片 3-18

 $\checkmark$ 

提示:

Windows 7 系统的配置请参考 3.1.4

### 3.2.检查连接

设置完 TCP/IP 协议后,用 Ping 命令来验证电脑是否可以与 NSW1624 通信。要执行 Ping 命令,打开 DOS 窗口,在 DOS 提示里 Ping NSW1624 的 IP 地址

- ▶ 对 Windows 98/Me , 开始 运行。输入 command 然后点击确定
- ▶ 对 Windows 2000/XP , 开始 运行 , 输入 cmd 然后点击确定
- > 对 Windows 7,点击开始,在搜索栏中输入 cmd 然后按回车键

在 DOS 提示里, 输入下述命令

如果命令窗口返回类似于下面的内容

C:\Documents and Settings\admin>ping 192.168.2.11

Pinging 192.168.2.11 with 32 bytes of data:

Reply from 192.168.2.11: bytes=32 time=1ms TTL=64

Reply from 192.168.2.11: bytes=32 time=1ms TTL=64

Reply from 192.168.2.11: bytes=32 time=1ms TTL=64

Reply from 192.168.2.11: bytes=32 time=1ms TTL=64

Ping statistics for 192.168.2.11:

Packets: Sent = 4, Received = 4, Lost = 0 (0% loss),

Approximate round trip times in milli-seconds:

Minimum = 1ms, Maximum = 1ms, Average = 1ms

那么 NSW1624 和电脑之间的连接就成功的建立了

如果电脑没能连接上 NSW1624, 命令窗口将返回下述内容

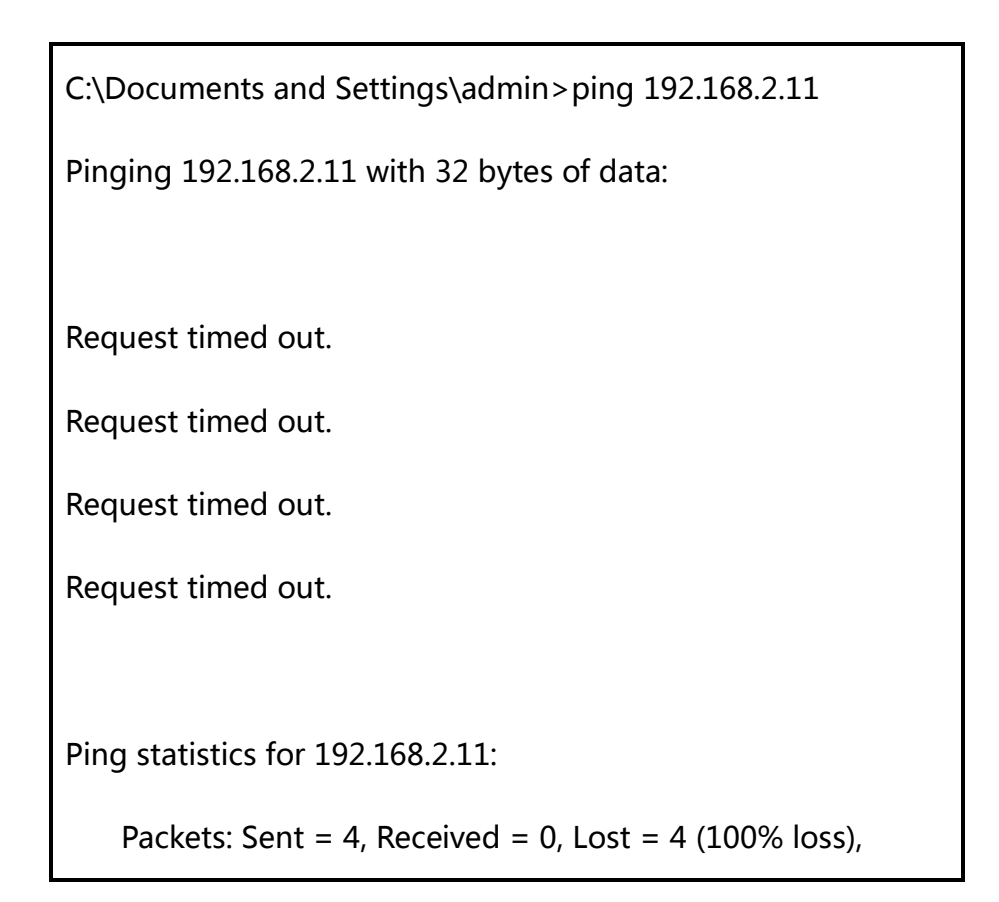

这时请确认您电脑的网络设置是否正确,网线是否完好。

为了使整个网络运行成功,有必要通过安装了WEB浏览器的电脑设置NSW1624。请按照以下步骤设置:

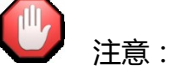

在输入以上命令前需用一根双绞线将您电脑的网卡与交换机其中任意一个端口连接起 来。

### 3.3.登录

1、打开 IE 浏览器,在地址栏输入 http://192.168.2.11,后回车。

| 🥖 新建选项卡 |                       |
|---------|-----------------------|
|         | @ http://192.168.2.11 |

图片 3-19

2、在弹出窗口输入用户名:guest,密码:guest,按下确定键

| Windows 安全          | X                                  |
|---------------------|------------------------------------|
| 位于 Switch 的朋        | <b>6</b> 务器 192.168.2.11 要求用户名和密码。 |
| 警告: 此服务器<br>的基本认证)。 | 要求以不安全的方式发送您的用户名和密码(没有安全连接         |
| H312 + 47 (42).     |                                    |
|                     | 用户名                                |
|                     | 密码                                 |
|                     | ☑ 记住我的凭据                           |
|                     | 确定取消                               |
|                     |                                    |

图片 3-20

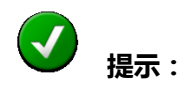

成功登录到交换机页面后,该页面每隔一段时间会自动刷新,方便您动态查看

端口状态。

## 3.4.功能概述

NSW1624 交换机功能丰富,包括系统管理、功能配置管理、安全管理、监控以及工具等功能,本手册将在下一章节中分别为您介绍。

| net·core 磊科 <sup>。</sup>                                                    |      | net-core 844 2 4 6 8 | 10 12 14 16 18 20 22 24<br>9 11 13 15 17 19 21 23 |
|-----------------------------------------------------------------------------|------|----------------------|---------------------------------------------------|
| <ul> <li>● 二 系统</li> <li>● 二 配置</li> <li>● 二 配置</li> <li>● 二 web</li> </ul> | 系统信息 |                      |                                                   |
| □□ 益控                                                                       |      | <b>设</b> 츕型号         | NSW1624                                           |
|                                                                             |      | MAC 地址               | 00:00:00:00:00:00                                 |
|                                                                             |      | IP 地址                | 192.168.2.11                                      |
|                                                                             |      | 子网撬码                 | 255.255.255.0                                     |
|                                                                             |      | 网关                   | 0.0.0                                             |
|                                                                             |      | 固件版本                 | v1.0.3                                            |
|                                                                             |      | 固件日期                 | 5/5/11                                            |
|                                                                             |      | 硬件版本                 | v0.1                                              |

图片 3-21

# 4.配置指南

# 4.1.首页

当您成功登录后,您就可以看到此交换机的首页。首页显示了该交换机系统的基本特性。

| net·core 磊科                          |        | net-core 884 2 4 6                                    | 8 10 12 14 16 18 20 22 24<br><b>0 0 0 0 0 0 0 0 0 0</b>                                           |
|--------------------------------------|--------|-------------------------------------------------------|---------------------------------------------------------------------------------------------------|
| ■ 系统<br>■ 配置<br>■ 安全<br>■ 监控<br>■ 工具 | ∽ 系统信息 | 设备型号<br>MAC 地址<br>IP 地址<br>子网撬码<br>网关<br>固件版本<br>固件版本 | NSW1624<br>00:00:00:00:00<br>192.168.2.11<br>255.255.255.0<br>0.0.0.0<br>v1.0.3<br>5/5/11<br>v0.1 |

图片 4-1

管理页面 "1"区:此处显示当前端口的连接情况当前连接的端口指示灯显示为绿色,未连

#### 接的端口指示灯黑显。

管理页面 "2"区:此处为显示面板,主要显示交换机每项功能菜单的具体内容。

管理页面 "3"区:此处显示当前交换机的基本特征和高级特征。

### 4.2.系统管理

点击"系统管理"将得到如图片 4-2 所示:通过该项可以设置交换机的基本信息,主要包括:系统信息、IP 设置、用户设置、端口设置;下面将详细说明。

| net·core 磊科                               |      | net-core 2 4 6 8 | 10 12 14 16 18 20 22 24<br>9 11 13 15 17 19 21 23 |
|-------------------------------------------|------|------------------|---------------------------------------------------|
| □ 3 系统<br>□ 3 系统信息<br>□ 3 印设置<br>□ 9 用白语是 | 系统信息 |                  |                                                   |
|                                           |      | 设备型号             | NSW1624                                           |
| ····································      |      | MAC 地址           | 00:00:00:00:00:00                                 |
| □ = = = = = = = = = = = = = = = = = = =   |      | IP 地址            | 192.168.2.11                                      |
|                                           |      | 子网掩码             | 255.255.255.0                                     |
|                                           |      | 网关               | 0.0.0.0                                           |
|                                           |      | 固件版本             | v1.0.3                                            |
|                                           |      | 固件日期             | 5/5/11                                            |
|                                           |      | 硬件版本             | v0.1                                              |
|                                           |      |                  |                                                   |

图片 4-2

在此页中显示了交换机的系统信息,如型号、MAC地址、IP地址、软硬件版本等信息。

### 4.2.1 IP 设置

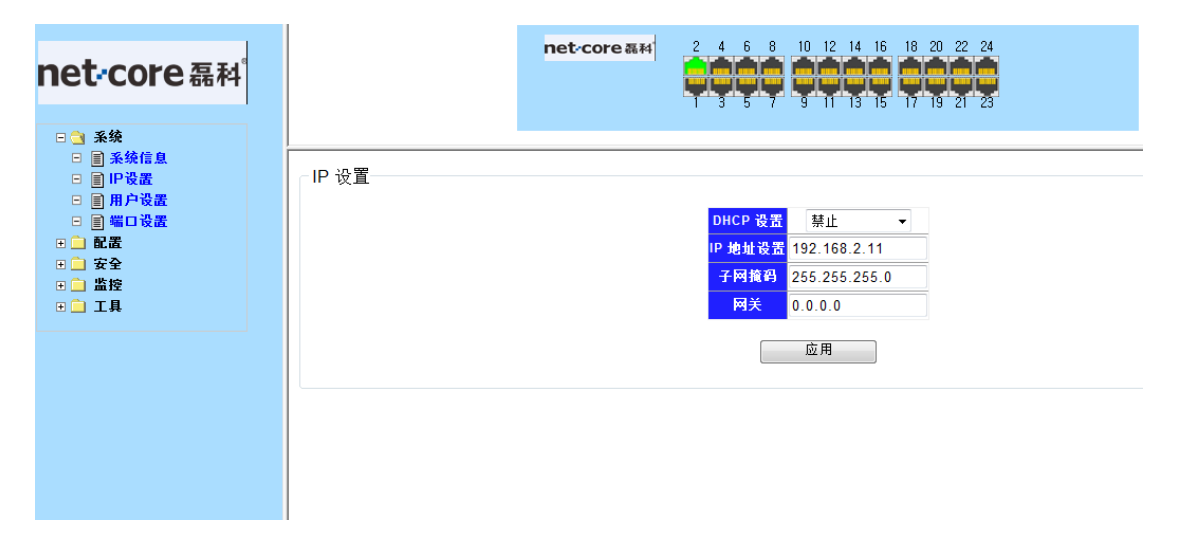

图片 4-3

在此页面您可以手动设置 IP 地址、子网掩码、网关等信息;同时也可以利用您网络当中其它 DHCP SERVER 为这台交换机自动分配一个 IP 地址。交换机默认 IP 地址是: 192.168.2.11,默认子网掩码:255.255.255.0,默认网关:无。当修改完毕后,点击"应用",完成 IP 地址的设置。

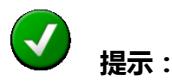

- 1. 当选择 "DHCP 设置"为禁止时,交换机将必须手动指定一个 IP 地址。
- 2. 当选择 "DHCP 设置" 为开启时 ,交换机将从网络当中的 DHCP SERVER 获

得 IP 地址。

### 4.2.2 用户设置

| □ ● 条绕信息       用户设置         □ ● P设置       第用户设置         □ ● 端口设置       新用户名         □ ● 端口设置       新用户名         □ ● 端口设置       前密码         □ ● 端口具       应用                                                                                          |
|----------------------------------------------------------------------------------------------------|
| ● ■ 条疑信息       用户设置         ● ■ P设置       新用户名         ● ■ 端口设置       新用户名         ● ■ 端口设置       新用户名         ● ■ 端口设置       新用户名         ● ■ 端口设置       新用户名         ● ■ 端口设置       新用户名         ● ■ 本       ● ● ● ● ● ● ● ● ● ● ● ● ● ● ● ● ● ● ● |
| □ 目 用户设置                                                                                                    |
| □     □     □     前用戶名     guest       0     配置     第第四     第第四       0     安全     前认需明       0     工具     应用                                                                                                    |
| 日 前面     載密码       日 章 空全     确认密码       日 章 监控     应用                                                                                                    |
| □ 女宝     确认密码       □ 监控     应用                                                                                                    |
| □ 工具                                                                                                    |
|                                                                                                    |

图片 4-4

此页面是为交换机设置管理权限。

在首次使用交换机时,为了安全起见,请在此修改用户名及密码。下次登录时,请使用 新密码。默认用户名及密码为 guest/guest。

**()** 注意 :

- 修改密码后请牢记新密码。如果密码忘记,将只有通过恢复出厂设置的办法为 找回,但同时交换机当前所配置的所有参数将丢失。
- 用户名及密码只能使用规则范围以内的字符。包括 "a-z"、"A-Z"、"0-9"、"\_"、
   "+"、"-"、"="。

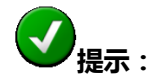

修改交换机用户名及密码后即时生效,并且交换机断电后参数不会丢失。

### 4.2.3 端口设置

端口设置 端口号 端口状态 速度双工 流控 端口 1 . 端口 4 Ε 端口 5 自动 ▼ 关闭 开启 • Ŧ 端口 6 端口 7 端口 8 ÷ 应用 速度双工 流控 端口号 端口状态 配置值 实际值 配置值 实际值 端口 1 已断开 开启 自动 打开 关闭 开启 自动 已断开 打开 关闭 端口 4 端口 5 开启 自动 已断开 打开 关闭 端口 6 开启 自动 已断开 打开 关闭 关闭 端口 7 开启 自动 已断开 打开 端口 8 开启 自动 已断开 打开 关闭 端口 9 开启 自动 已断开 打开 关闭

图片 4-5

#### ▶ 端口状态

此处可选择对应端口"开启"或"禁止",默认设置所有端口均为"开启"。

#### ▶ 速度双工

此处可选择换机端口的数据传输速度,共五种,包括"自动"、"10M/Half"、"10M/Full "100M/Half"、"100M/Full",默认设置为"自动"。

▶ 流控

流控即流量控制,该功能要求所连接的设备必须支持 IEEE 802.3x 标准且可以以全双工的方式传输。流量控制是为了同步接收方和发送方的速度而进行的控制,当交换机上的转发缓冲区被占满后,交换机将发送 Pause 帧,通知发送方设备暂停发送数据。用户可通过"流控"下拉框,来设定是否打开流量控制功能。默认值为"关闭"。

### 4.3.配置

点击"配置"将得到如图片 4-6 所示,通过该项可以配置交换机的一些功能,主要包括:链路聚合、VLAN、QoS、环回检测、端口隔离、宽带控制等;下面将详细说明。

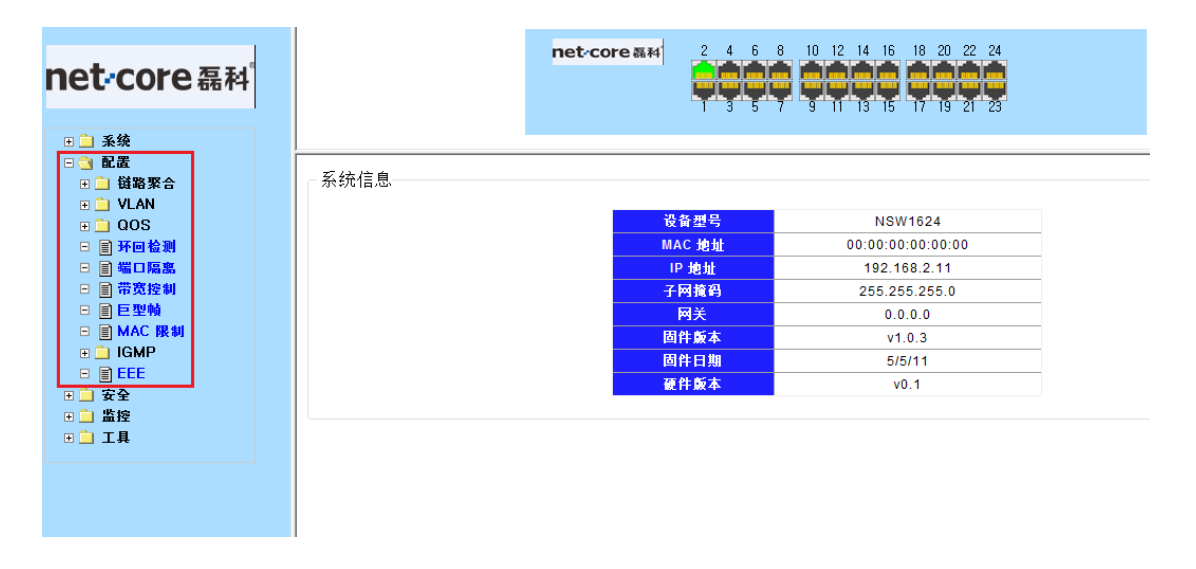

图片 4-6

### 4.3.1 链路聚合

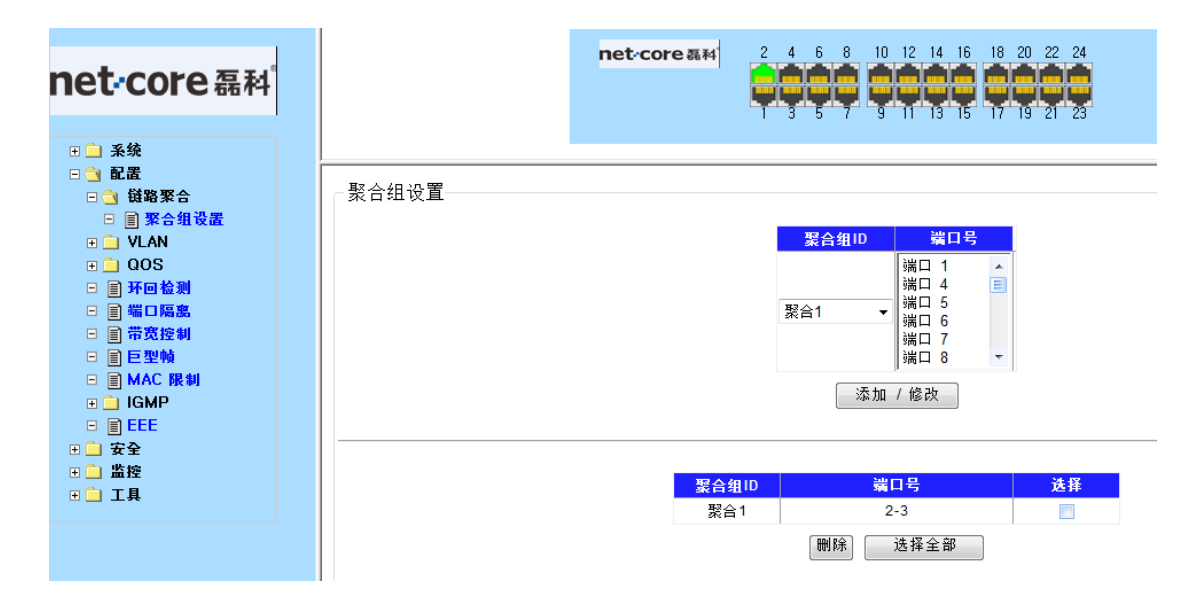

图片 4-7

链路聚合是将交换机的多个物理端口聚合成一个逻辑端口,同一聚合组内的多条链路可

看成一条逻辑链路。它能增加带宽和提供链路备份。链路聚合一般用来连接一个或多个带宽 需求大的设备,例如连接骨干网络的服务器群或其它设备。

通过该项您可以对端口进行聚合,聚合组最多为四个,所聚合端口可任意选择,每个聚 合组最多可包含8口端口。通过在端口号列表中按住"Ctrl"不松开,来选择所要聚合的端 口。图片4-7中2号和3号端口链路聚合为聚合组1。

# **父**<sub>提示:</sub>

当端口被设置为聚合组的端口后,原端口消失,聚合组在逻辑上将成为新的端口。

### 4.3.2 端口 VLAN 配置

VLAN是一种将局域网内的设备逻辑的(而不是物理的)划分成一个个网段,从而实现 虚拟工作组的技术。为了建立起安全的、独立的广播域或者组播域,可以将交换机上的端口 组合成多个虚拟局域网(VLAN)。设置VLAN的主要目的是为了限制广播包的传播范围和降 低广播包的影响。所有以太网数据包,如单播(unicast)、组播(multicast)、广播 (broadcast),以及未知(unknown)的数据包,都将只在VLAN内传送。这样在一定程 度上,可以提高网络的安全性。

VLAN的另一个优点是可以改变网络的拓扑结构,但并不需要网络中的工作站发生物理 上的移动或者网络线路连接上的变动。可以仅仅改动工作站的VLAN设置,就可将工作站从 一个VLAN(如销售部VLAN)"移到"了另一个VLAN(市场部VLAN)这可使网络节点的 移动、变换、增加变得非常灵活和容易。

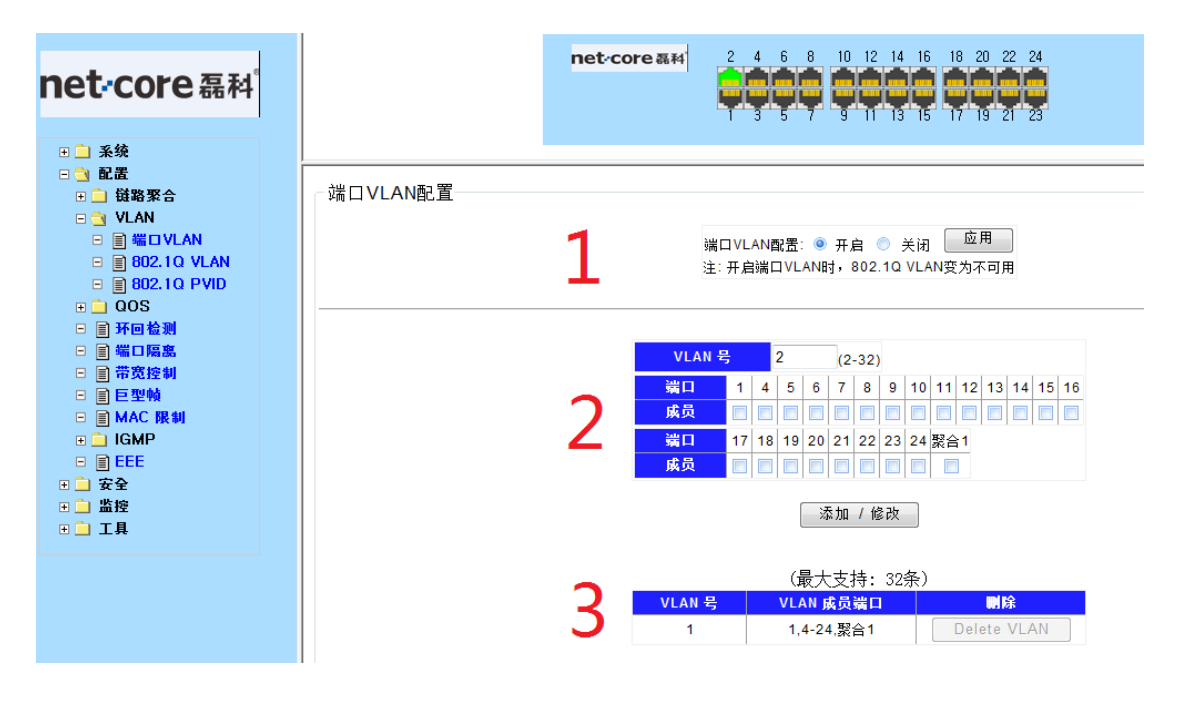

图片 4-8

上图 1 区:显示端口 VLAN 是否开启,默认为开启(注:开启时,802.1QVLAN 变为不可用)。

上图 2 区:即交换机端口列表,通过它您可以为端口进行分组。填入你想要设置的 VLAN 号或者已经设置但是你想要修改的 VLAN 号,并勾选你要划分 VLAN 的端口,点击"添加/ 修改"。

上图 3 区: VLAN 成员显示列表。通过它您可以了解当前所有端口的 VLAN 划分情况。

### 4.3.3 802.1Q VLAN 配置

802.1Q 协议 VLAN 是一种在逻辑上划分网络桥接的局域网结构,并提供定义用户组在跨越不同交换设备 VLAN 之间的连接服务,这使得不同厂商之间的 VLAN 互通成为可能。 VLAN 的最大数目也不受交换机端口数目的限制,该 VLAN 的划分较复杂,但应用领域广。

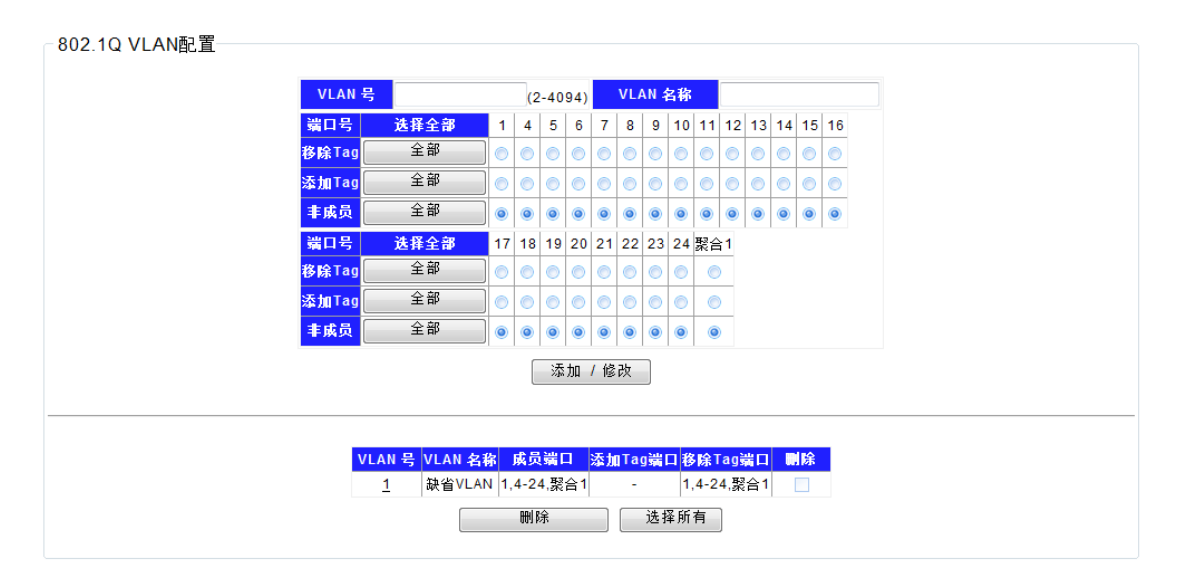

图片 4-9

通过此项您可以更改交换机所有端口 Tag 信息并显示出来。

#### ≻ 添加 Tag

即是将 802.1QVLAN 的信息加入数据帧头。具有加标记能力的(tagging enabled) 端口会将 PVID、优先级和其它 VLAN 信息加入到所有进出该端口的数据帧中。如果在此前 数据包已经被做过标记,端口将不对该数据包进行改动,让其保持其已有的 VLAN 信息。 标记(Tagging)使得数据包能够从一台支持 802.1Q 的交换机能够传送到另一台同类的交 换机上

#### ➢ 移除 Tag

将 802.1QVLAN 的信息从数据帧头去掉。具有去标记能力的(untagging enabled) 端口会将 VID、优先级和其它 VLAN 信息从所有进出该端口的数据包包头中去掉。如果在 此前数据包内没有被标记过,端口将不对该数据包进行改动。去标记(Untagging)使得数 据包能够从一台支持 802.1Q 的交换机传送到其它不支持 802.1Q 的交换机上。 根据实际情况选择相关端口是否添加 Tag 头后按"确定"按钮生效。

#### > 非成员

即是按常规报文方式传送。

31

## 4.3.4 802.1Q VLAN 端口设定

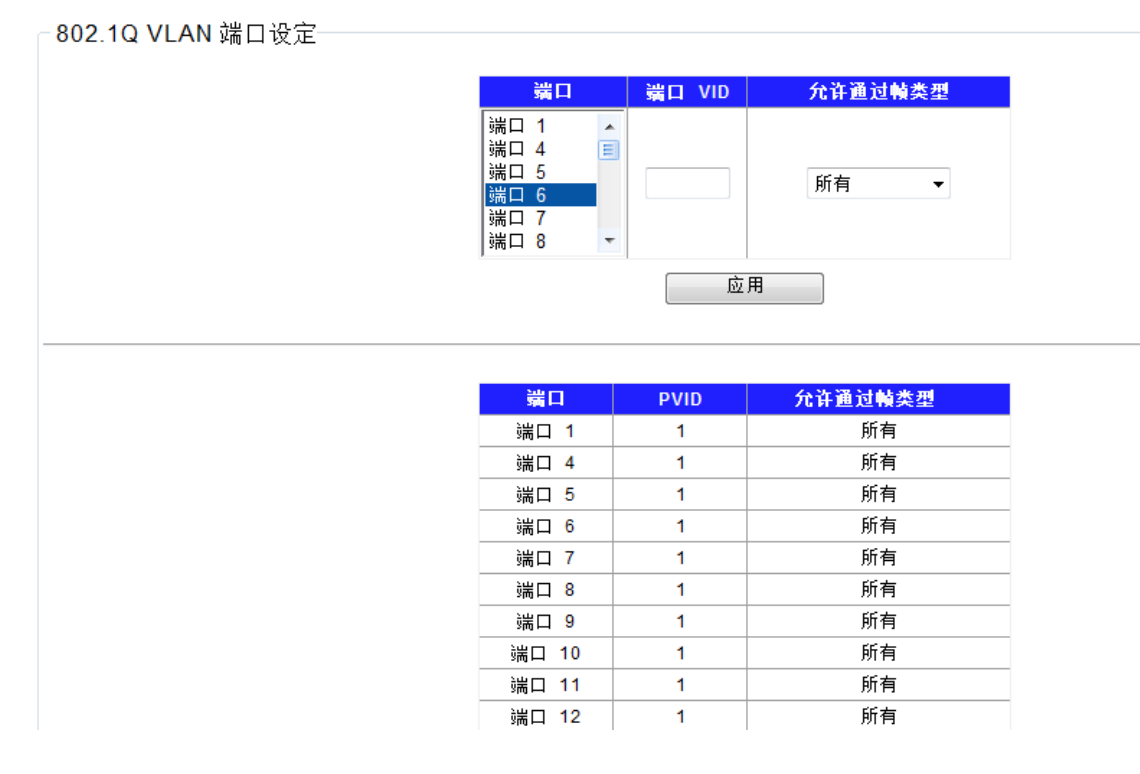

图片 4-10

通过该项您可以快速对相应端口进行分组并确定其允许通过的帧类型进行操作。

在理解Tag VLAN时,有两个非常重要的名词需要掌握,就是端口VLAN的ID(Port VLANID numbers 简写为PVID)和VLAN的ID(VLANID numbers 简写为VID)。这两个 变量都是定义在端口上的,但是两者间有很大的区别。用户可以仅为每个交换机端口定义一 个PVID。PVID 定义了交换机将向哪一个VLAN转发数据包,以及什么时候数据包会需要转 发到另一台交换机的端口上,或者网络中的某个地方。另外,用户也可以定义某个端口同时 属于多个VLAN(即VIDs),使得它可以接收网络中多个VLAN的数据包。PVID 和VID 这 两个变量用于控制端口发送和接收VLAN数据流的能力,而两者之间的区别在于后者还允许 信息可以在多个VLAN间共享。

➢ VLAN 号

即 PVID 号, 取值范围是 1-24。

#### ≻ VID 号

即 VLAN ID 号, 取值范围是 1-4094。

#### 下面具体应用来说明此功能:

目前有一些应用,将局域的划分为几个 VLAN,让各自 VLAN 中的机器不能互相访问,但

是网络中有一台公用的服务器,所有设备又都能访问服务器。

主机 A、B、C 分别位于交换机 2、3、4 端口,服务器接在 5 号端口。要实现 A、B、C 不能互相访问,但又能同时访问服务器,我们应该怎么设置 VLAN 呢?

| VLAN  | 成员端口    |
|-------|---------|
| VLAN2 | 2、5     |
| VLAN3 | 3、5     |
| VLAN4 | 4、5     |
| VLAN5 | 2、3、4、5 |

| 配罟思路 | • | 雪更配置四个 \/I | ΔN   |
|------|---|------------|------|
| 化且芯哈 | ٠ | 而女癿且凸   VL | NIN. |

| 端口 | PVID |
|----|------|
| 5  | 5    |
| 2  | 2    |
| 3  | 3    |
| 4  | 4    |

#### 1、建立 VLAN2

| VLAN · | 号 2  |            | (2         | -40        | 94)        |    | VL/        | AN 4       | 14日本 |            | vla        | n1 |    |    |    |
|--------|------|------------|------------|------------|------------|----|------------|------------|------|------------|------------|----|----|----|----|
| 端口号    | 选择全部 | 1          | 2          | 3          | 4          | 5  | 6          | 7          | 8    | 9          | 10         | 11 | 12 | 13 | 14 |
| 移除Tag  | 全部   | $\circ$    | ۲          | ۲          | ۲          | ۲  | ۲          | ۲          | ۲    | ۲          | ۲          | ۲  | ۲  | ۲  | ۲  |
| 添加Tag  | 全部   | 0          | ۲          | ۲          | ۲          | ۲  | ۲          | ۲          | ۲    | ۲          | ۲          | ۲  | ۲  | ۲  | ۲  |
| 丰成员    | 全部   | ۲          | ۲          | ۲          | ۲          | ۲  | ۲          | ۲          | ۲    | ۲          | ۲          | ۲  | ۲  | ۲  | 0  |
| 端口号    | 选择全部 | 15         | 16         | 17         | 18         | 19 | 20         | 21         | 22   | 23         | 24         |    |    |    |    |
| 移除Tag  | 全部   | $\bigcirc$ | $\bigcirc$ | $\bigcirc$ | $\bigcirc$ | ۲  | $\bigcirc$ | $\bigcirc$ | ۲    | $\bigcirc$ | $\bigcirc$ |    |    |    |    |
| 添加Tag  | 全部   | 0          |            | ۲          |            | ۲  | ۲          | ۲          | ۲    | ۲          | ۲          |    |    |    |    |
| 丰成员    | 全部   | ۲          | ۲          | ۲          | ۲          | ۲  | ۲          | ۲          | ۲    | ۲          | ۲          |    |    |    |    |

图片 4-11

如图片 4-11 所示, 输入 VLAN 号 "2"和 VLAN 名称"VLAN1", 勾选端口 2 和 5 对应的 "移除 Tag"选框将这 2 个端口加入 VLAN1(请根据实际需要选择移除或添加 Tag), 然后 点击"添加/修改"使其生效。

#### 2、VLAN3、VLAN4、VLAN5 的建立方法同 VLAN2

#### 3、端口 2 的配置方法

| 端口       | 端口 VID | 允许通过帧类型 |
|----------|--------|---------|
| 端口 1 🔺   |        |         |
| 端口 2 📃   |        |         |
| 端口 3     | 2      | 低方 -    |
| 端口 4     | 2      | 川白 🔻    |
| 端口 5     |        |         |
| 端口 6 📃 👻 |        |         |
| -        | 应      | 用       |

图片 4-12

将端口 2 的端口 VID (即 PVID)设置为 2,允许通过的帧类型设为所有。

#### 4、端口 3、4、5 的配置方法

配置方法同端口 2, PVID 号分别为 3、4、5。

至此,满足上述应用的 VLAN 配置完毕,建立了如下 VLAN:

| VLAN 号   | VLAN 名称 | 成员端口 | 添加Tag端口 | 移除Tag端口 | 除 |  |
|----------|---------|------|---------|---------|---|--|
| <u>1</u> | 缺省VLAN  | 1-24 | -       | 1-24    |   |  |
| <u>2</u> | vlan2   | 2,5  | -       | 2,5     |   |  |
| <u>3</u> | vlan3   | 3,5  | -       | 3,5     |   |  |
| <u>4</u> | vlan4   | 4-5  | -       | 4-5     |   |  |
| <u>5</u> | vlan5   | 2-5  | -       | 2-5     |   |  |
| 删除 选择所有  |         |      |         |         |   |  |

图片 4-13

### 4.4.QoS

传统的分组网络对所有报文都无区别的等同对待。每个交换机/路由器对所有的报文采 用先入先出的策略FIFO处理,尽最大的努力Best-Effort将报文送到目的地,但对报文传送 的延时、延时抖动等传输性能不提供任何承诺和保证。

随着计算机网络的高速发展,对带宽、延迟、抖动敏感的语音、图像、重要数据越来越多地在网上传输。这样一方面使得网上的业务资源极大地丰富,另一方面则由于经常遭遇网络拥塞,人们对网络传输的服务质量QoS Quality of Service提出了更高的要求。

以太网技术是当今被广泛使用的网络技术。目前,以太网不仅成为各种独立的局域网中的主导技术,许多以太网形式的局域网也成为了Internet 的组成部分。而且随着以太网技术的不断发展,以太网接入方式也将成为广大普通Internet 用户的主要接入方式之一。因此要实现端到端的全网 QoS 解决方案,不可避免地要考虑以太网上的 QoS 业务保证的问题。这就需要以太网交换设备应用以太网 QoS 技术,对不同类型的业务流提供不同等级的QoS 保证。尤其是能够支持那些对延时和抖动要求较高的业务流。

QoS可以控制各种网络应用和满足各种网络应用要求,如:

控制资源:如可以限制骨干网上FTP使用的带宽,也可以给数据库访问以较高优先级。

可裁剪的服务:对于ISP (Internet Service Provider, Internet服务提供商),其用户可能 传送语音、视频或其他实时业务,QoS使ISP能区分这些不同的报文,并提供不同服务。 多种需求并存:可以为时间敏感的多媒体业务提供带宽和低时延保证,而其他业务在使用网 络时,也不会影响这些时间敏感的业务。

在进行下面章节前首先介绍几个基本术语:

流:流即业务流traffic 指所有通过交换机的报文。

流分类:流分类traffic classification是指采用一定的规则识别出符合某类特征的报文。 分类规则classification rule指配置管理员根据管理需求配置的规则。分类规则很简单,一 般的分类依据都局限在封装报文的头部信息。

优先级标记:以太网交换机可为特定报文提供优先级标记的服务,标记内容包括DSCP 802.1p等这些优先级标记分别适用于不同的QoS模型在不同的模型中被定义。

**队列调度:**当网络拥塞时,必须解决多个报文同时竞争使用资源的问题。通常采用队列 调度加以解决。一般有几下几种队列调度算法:严格优先级SP(Strict-Priority)加权平均 优先级(WRR:Weighted Round Robin)调度算法。

NSW1624支持"端口优先级"和"队列权重调度"两种QoS,下面一一介绍:

36

# 4.4.1 端口优先级

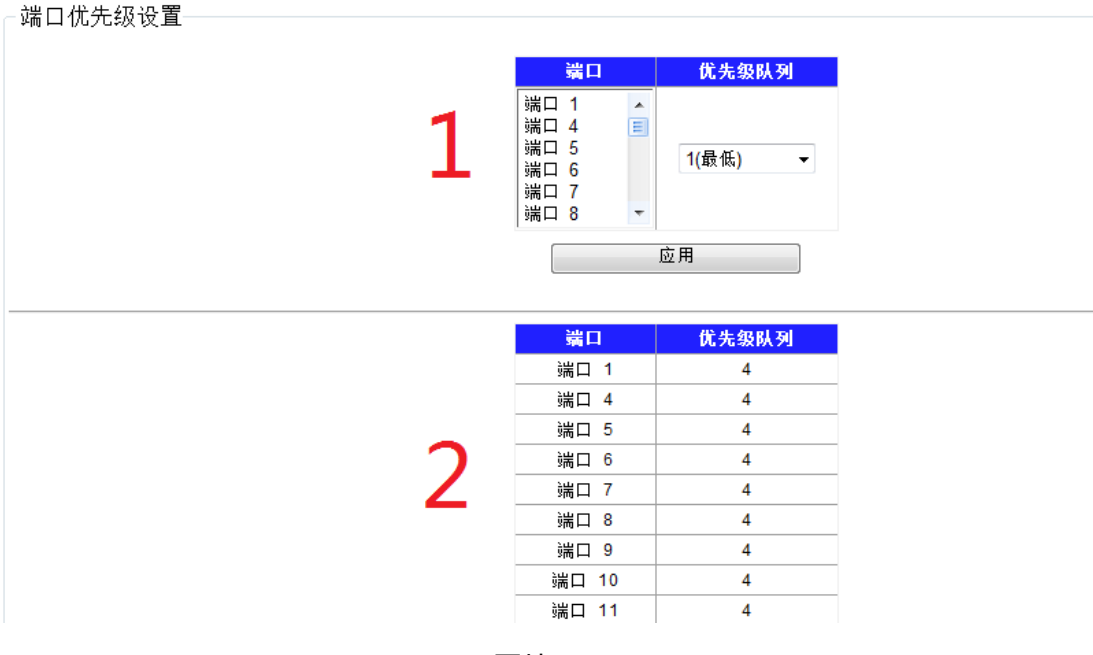

图片 4-14

上图1区:您可以对端口的优先级队列进行设置,取值为1到4,默认为1。

上图 2 区:显示各个端口的优先级队列。

### 4.4.2 队列权重

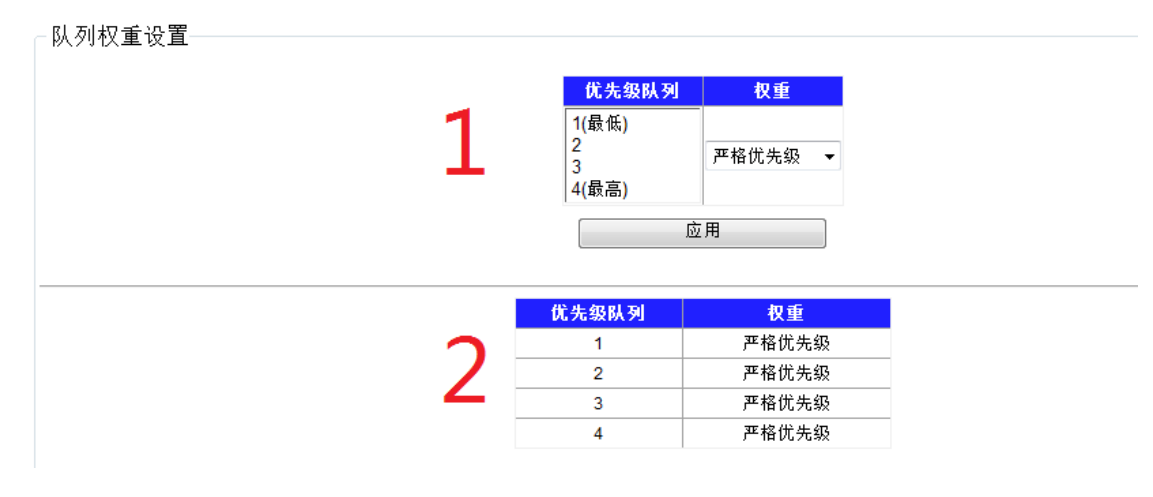

图片 4-15

上图1区:您可以设置各个优先级队列的权重,默认为"严格优先级"。

上图 2 区:显示各个队列的权重。

# 4.5.环回检测

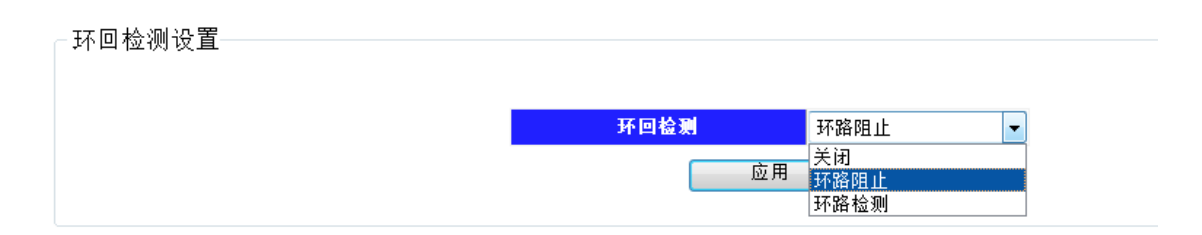

图片 4-16

环回检测用于检查和分析端口或线路问题,有"关闭"、"检测"和"阻止"三个状态,默认 为关闭。

# 4.6. 端口隔离

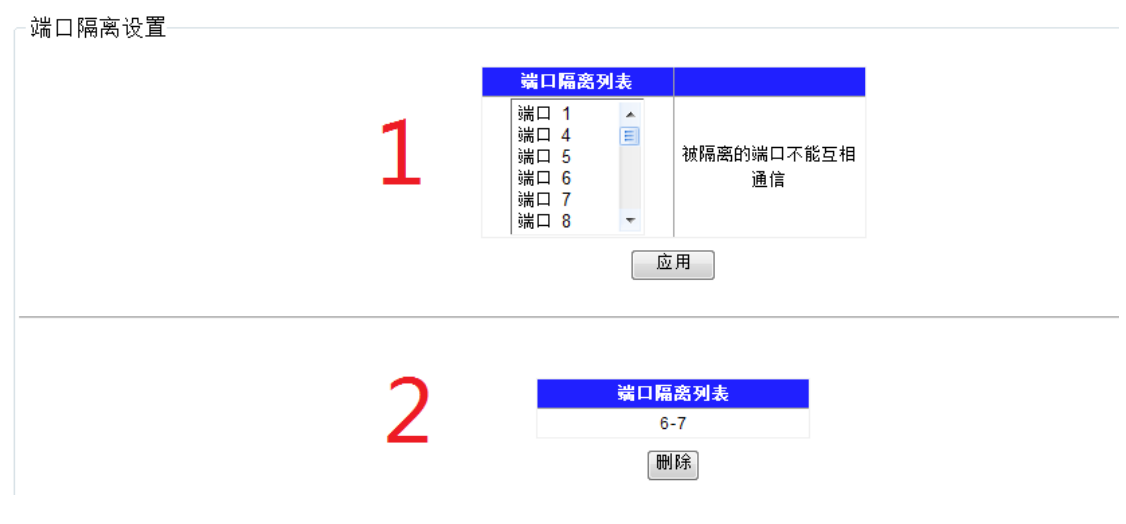

图片 4-17

上图1区:您可以把端口相互之间进行隔离,被隔离的端口不能相互通信。

上图 2 区:显示被隔离的端口,图示中6至7号端口被隔离。

## 4.7. 宽带控制

无论您的网络是哪种接入方式,您都需要合理的整体规划您的宽带,以保证最大程度的优化

和利用。

带宽控制设置 端口 类型 状态 限制速率(Kbit/sec) 端口 1 端口 5 端口 6 端口 7 端口 8 \* E 入口 关闭 不限 (16-100000,16 的倍数) ÷ Ŧ 应用 <mark>入口速</mark>室 (Kbit/sec)<mark>出口速率 (Kbit/sec)</mark> 端口号 不限 不限 端口 1 端口 4 不限 不限 端口 5 不限 不限 端口 6 不限 不限 端口 7 不限 不限 端口 8 不限 不限 图片 4-18

如图 4-14 所示页面:您可对各端口的入口速率或出口速率进行限制,数值为 16-100000, 必须为 16 的倍数,默认为关闭。页面的下方则显示了端口宽带控制状态。

### 4.8. 巨型帧

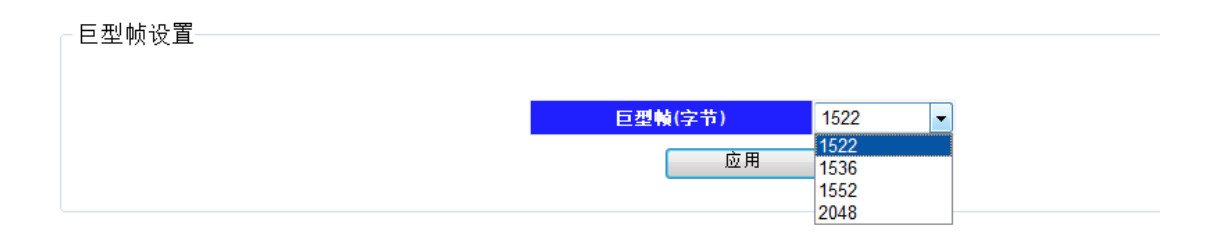

图片 4-19

通过该项您可以设置交换机最大传输帧数,有1522,、1536、1552、2048 四个选项,默 认为1522.

# 4.9. MAC 限制

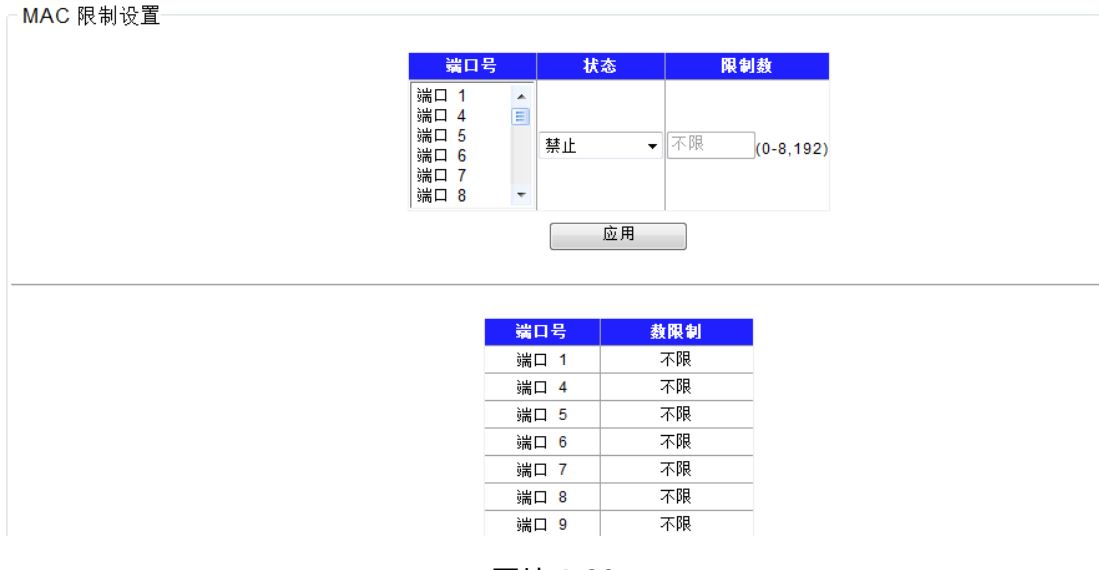

图片 4-20

此处您可以对各端口 MAC 地址的学习数量进行限制,默认为"禁止",即不限制。

## 4.10. 组播探测(IGMP Snooping)

IGMP 探测(IGMP Snooping)是组播约束机制,交换机用他来完成组播组的动态注册, 运行 IGMP 侦听的交换机通过侦听和分析主机与组播路由器之间交互的 IGMP 报文来管理 和控制组播组,从而可以有效抑制组播数据在网络中扩散。

#### 侦听过程 :

- 1. 当交换机侦听到主机向路由器发出报告报文 (IGMP Report )时,交换机便把该端口加入组播地址表中
- 当交换机侦听到主机发送的离开报文(IGMP Leave)时,路由器会发送该端口的特定 组查询报文(Group-Specific Query),若还有其它主机需要该组播,则将回应报告报 文,若路由器收不到任何主机的回应,交换机便把该端口从组播地址表中删除
- 3. 路由器会定时发查询报文 (IGMP Query), 交换机收到查询报文后, 如果在一定的时

间段内没有收到主机的报告报文,便把该端口从组播表中删除。

| net·core 磊科 <sup>。</sup>                                                                                                    |               | net-core a # 2 4 6 | 8 10 12 14 16 18 20 22 24<br>7 9 11 13 15 17 19 21 23 |
|----------------------------------------------------------------------------------------------------|---------------|--------------------|-------------------------------------------------------|
| 🗄 📄 系统                                                                                                    | <u> </u>      |                    |                                                       |
| 🗆 🔄 配置                                                                                                    |               |                    |                                                       |
| 田 → 链路聚合     日     日 | IGMP Shooping |                    |                                                       |
|                                                                                                    |               | in Jak Ja          | 当日                                                    |
|                                                                                                    |               | 12 20 4 9 9 9 5 4  | 5両口                                                   |
|                                                                                                    |               | 224.0.0.251        | 4                                                     |
|                                                                                                    |               |                    |                                                       |
| □ 圓 帝覚控制                                                                                                    |               |                    |                                                       |
| □■巨型帧                                                                                                    |               |                    |                                                       |
| □ III MAC 限制                                                                                                    |               |                    |                                                       |
|                                                                                                    |               |                    |                                                       |
|                                                                                                    |               |                    |                                                       |
|                                                                                                    |               |                    |                                                       |
|                                                                                                    |               |                    |                                                       |
|                                                                                                    |               |                    |                                                       |
| 世 🔟 上界                                                                                                    |               |                    |                                                       |
|                                                                                                    |               |                    |                                                       |

图片 4-21

图片 4-17 显示端口 4 发送了 IGMP query 报文,因此交换机为其建立了组播组。

# **4.11. EEE**

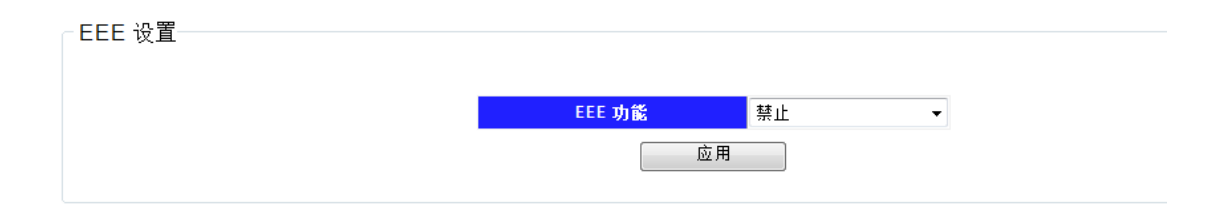

图片 4-22

EEE 即 Energy-efficient Ethernet,开启此项后,交换机会自动关闭部分空闲电路,有效降低功耗,省电节能。

# 5.安全

| net·core 磊科                                                                                                    | net-core 磊和         2         4         6         8         10         12         14         16         18         20         22         24           1         3         5         7         9         1         13         15         17         19         21         23 |
|----------------------------------------------------------------------------------------------------|----------------------------------------------------------------------------------------------------|
| <ul> <li>● 系统</li> <li>● 配置</li> <li>● 链路聚合</li> <li>● ULAN</li> <li>● QOS</li> <li>● 所の检測</li> <li>● 當口隔高</li> <li>● 常売控制</li> <li>● 冒売変控制</li> <li>● 冒売変控制</li> <li>● 冒売変控制</li> </ul> | MAC 地址查询<br>00:00:00:00:00:00 (1~4094)<br>查询                                                                                                    |
| □ 圖 MAC 限制<br>□ ③ IGMP Snooping<br>□ 圖 EEE<br>□ ③ 安全<br>□ MAC 造油<br>□ 圖 MAC 造询<br>□ 圖 MAC 缆定<br>□ ■ 风暴抑制<br>□ 圖燈<br>□ □ 耳具                                                               |                                                                                                    |

图片 5-1

通过此项您可以对交换机的安全进行设置,只要为 MAC 地址管理和风暴抑制。

# 5.1. MAC 地址

## 5.1.1 MAC 地址查询

MAC 地址查询,通过此项您可以查询 MAC 地址。按提示的格式输入 MAC 地址后,点击

查询,将在页面的下方显示所查询 MAC 地址的信息。

| net·core 磊科 |          | net-core ā       |          | 0 12 14 16<br>9 11 13 15 | 18         20         22         24           10         10         10         10         10           17         19         21         23 |      |  |
|-------------|----------|------------------|----------|--------------------------|----------------------------------------------------------------------------------------------------|------|--|
| 🗉 📄 系統      |          |                  |          |                          |                                                                                                    |      |  |
| ⊞ 🗀 配置      |          |                  |          |                          |                                                                                                    |      |  |
| 🗆 🔄 安全      | MAC 地址查询 |                  |          |                          |                                                                                                    |      |  |
| 🗆 🔄 MAC 地址  |          |                  |          |                          |                                                                                                    |      |  |
| □ MAC 查询    |          |                  | MA       | C 地址                     |                                                                                                    |      |  |
| □ II MAC 绑定 |          |                  | 00:00:00 | 00:00:00                 |                                                                                                    |      |  |
| □ 圓 风暴抑制    |          |                  |          | 查询                       |                                                                                                    |      |  |
| □ ] 监控      |          |                  |          |                          |                                                                                                    |      |  |
|             |          |                  |          |                          |                                                                                                    |      |  |
| □ _ ⊥具      |          |                  |          |                          |                                                                                                    |      |  |
|             |          | MAC 地址           | 类型       | 源MAC过滤                   | 目的MAC过滤                                                                                                    | 端口   |  |
|             | 0        | 0:16:36:B5:18:85 | 动态       | No                       | No                                                                                                    | 端口 4 |  |
|             |          |                  |          |                          |                                                                                                    |      |  |

图片 5-2

### 5.1.2 MAC 绑定

MAC 地址绑定是 NSW1624 支持的一项基于端口的安全技术。一般情况下, MAC 地 址表是交换机根据所连接的网络设备,通过源地址学习自动建立起来,但网络管理员也可以 手动在表中加入特定网络设备的 MAC 地址,使之与交换机的相应的端口绑定,被绑定后的 网络设备就只能通过绑定了的交换机端口访问交换机,这样就大大提高端口安全性。将端口 号和 MAC 地址绑定后,可以有效防止 ARP 病毒。

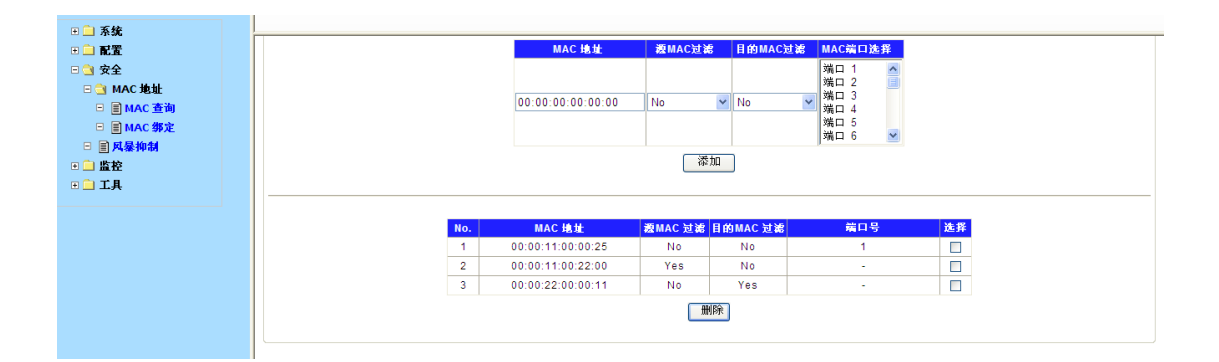

图片 5-3

设置了 MAC 地址和端口,则任何通过该 MAC 地址的数据都会被此端口接收和转发。 设定了源 MAC 过滤,则任何通过该 MAC 地址的数据都不会被此交换机端口发送。设置了 目的 MAC 地址过滤,则任何通过该,MAC 地址的数据都不会被此交换机端口转发。

### 5.2. 风暴抑制

该项功能是一种安全防御措施,在一个稳定的网络环境当中,除非特殊应用广播报文是 非常罕见的。只有当网络出现病毒或是攻击时才会大量出现这种无用报文。造成链路拥塞从 而影响其它应用。如果启用风暴抑制,那么交换机就会按预设值丢弃无用报文避免链路拥塞。

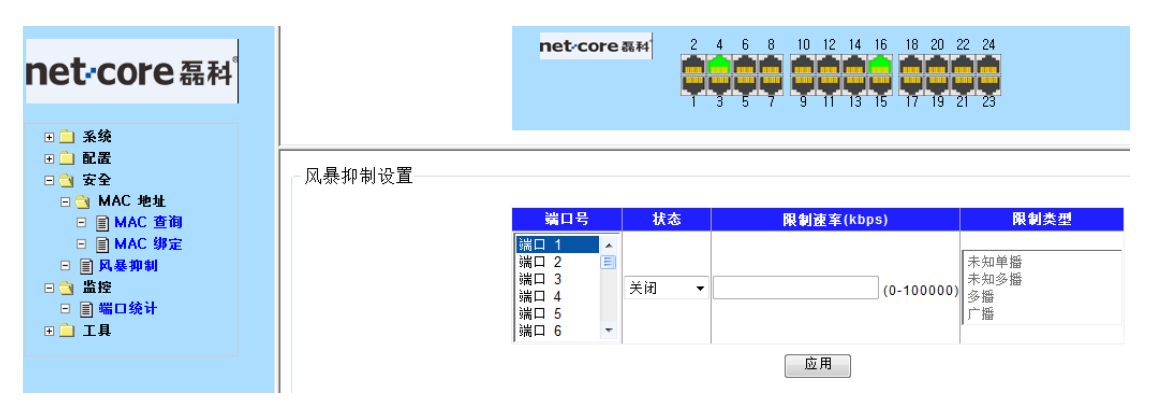

图片 5-4

通过该项您可以对通过各端口的广播类型和速率进行,可限制广播类型为未知单播、未 知多播、多播、广播四类,速率限制为 0—100000,单位为 Kbps。此项有打开和关闭两 种状态,默认为关闭。在页面的下方显示了各个端口当前风暴抑制的状态。

# 6. 监控

# 6.1. 端口统计

| net·core 磊科                                                                    |        | net∕co | re磊科 |      |        | 14 16 18 20<br>13 15 17 19 | 22 24<br>21 23 |        |
|--------------------------------------------------------------------------------|--------|--------|------|------|--------|----------------------------|----------------|--------|
| <ul> <li>● 二 系统</li> <li>● ご 配置</li> <li>● ☆ 安全</li> <li>● ペ MAC 地址</li> </ul> | 端口统计信息 |        |      |      |        |                            |                |        |
| <br>□ I I MAC 查询                                                               |        | 端口号    | 状态   | 接收状态 | 发送正确包数 | 发送错误包数                     | 接收正确包数         | 接收错误包素 |
| □ 🗐 MAC 绑定                                                                     |        | 端口 1   | 开启   | 已断开  | 0      | 0                          | 0              | 0      |
| 🗆 🗐 风暴抑制                                                                       |        | 端口 2   | 开启   | 已断开  | 0      | 0                          | 0              | 0      |
| □ 🔄 监控                                                                         |        | 端口 3   | 开启   | 已断开  | 0      | 0                          | 0              | 0      |
| □ 圓 端口统计                                                                       |        | 端口 4   | 开启   | 已连接  | 4570   | 0                          | 4860           | 0      |
|                                                                                |        | 端口 5   | 开启   | 已断开  | 882    | 0                          | 1026           | 0      |
|                                                                                |        | 端口 6   | 开启   | 已断开  | 0      | 0                          | 0              | 0      |
|                                                                                |        | 端口 7   | 开启   | 已断开  | 0      | 0                          | 0              | 0      |
|                                                                                |        | 端口 8   | 开启   | 已断开  | 0      | 0                          | 0              | 0      |
|                                                                                |        | 端口 9   | 开启   | 已断开  | 0      | 0                          | 0              | 0      |
|                                                                                |        | 端口 10  | 开启   | 已断开  | 0      | 0                          | 0              | 0      |
|                                                                                |        | 端口 11  | 开启   | 已断开  | 0      | 0                          | 0              | 0      |
|                                                                                |        | 端口 12  | 开启   | 已断开  | 0      | 0                          | 0              | 0      |
|                                                                                |        | 端口 13  | 开启   | 已断开  | 0      | 0                          | 0              | 0      |
|                                                                                |        | 端口 14  | 开启   | 已断开  | 0      | 0                          | 0              | 0      |
|                                                                                |        | 端口 15  | 开启   | 已断开  | 0      | 0                          | 0              | 0      |

图片 6-1

通过该功能您可以监控各端口的连接状态、接收状态、发送的正确和错误包数,以便对 各端口进行检测和维护。点击"清零",则清除所有数据。

# 7. 工具

# 7.1. 参数备份

| net·core 磊科                                                                     |              | net-core ### 2 4 6 8 10 12 14 16 18 20 22 24 |
|---------------------------------------------------------------------------------|--------------|----------------------------------------------|
| <ul> <li>● 系统</li> <li>● 配置</li> <li>● 安全</li> <li>● 监控</li> <li>● 二</li> </ul> | HTTP 备份配置    | 备份                                           |
| □ □ ■ 参数音份<br>□ ■ 重启<br>□ ■ 保存参数<br>□ ■ 低复出厂设置<br>□ ■ 升级固件                      | │HTTP 恢复备份配置 | [ 浏览 ] [ 恢复]                                 |

图片7-1

通过该功能可以将当前所有参数配置以文件的形式进行保存到您的本地硬盘上,一般是 在交换机系统运行比较稳定时执行该功能。必要时您可以使用这个文件来恢复交换机系统。

> 备份参数:备份当前交换机的所有配置,以便以后的恢复操作:

点击备份按钮,按提示操作会保存一个文件到您的电脑。

> 恢复参数:用以前备份的参数文件来

点击下方的"浏览",选择正确的备份文件后点击恢复,则交换机会自动恢复参数。

# 7.2. 重启

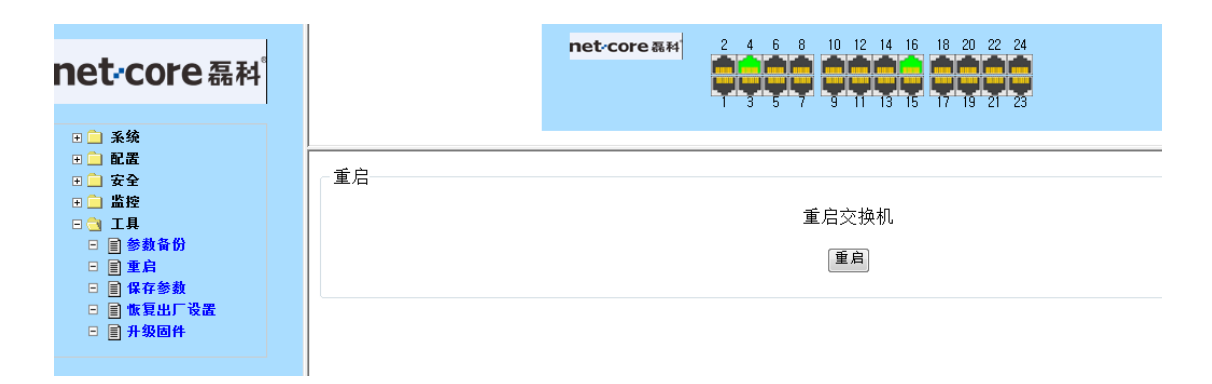

图片7-2

点击"重启",即可重启交换机。

# 7.3. 保存参数

| net·core 磊科                                     | net-core at4         2         4         6         8         10         12         14         16         18         20         22         24           1         3         5         7         9         11         3         15         17         19         21         23 |
|-------------------------------------------------|----------------------------------------------------------------------------------------------------|
| 田 系统<br>田 配置<br>田 安全                            |                                                                                                    |
|                                                 | 保存参数到FLASH                                                                                                    |
| □ ■ 参数合切<br>□ ■ 重启<br>□ ■ 保存参数                  | 保存                                                                                                    |
| <ul> <li>□ 飯 复出厂设置</li> <li>□ 目 升级固件</li> </ul> |                                                                                                    |

图片7-3

通过该功能可以将当前所有配置进行保存。就是交换机重启这些参数也不会丢失。如果

不做参数保存的话,当前配置的参数仅在此次设置上生效,交换机重启或断电后这些配置将

全部丟弃。

## 7.4. 恢复出厂设置

| net·core磊科                      | net-core #14         2         4         6         8         10         12         14         16         18         20         22         24           1         3         5         7         9         11         13         15         17         19         21         23 |
|---------------------------------|----------------------------------------------------------------------------------------------------|
| □ _ 系统                          |                                                                                                    |
|                                 | 恢复设置                                                                                                    |
| □ 监控                            | 恢复出厂设置并重启系统                                                                                                    |
| - ■ 参数备份<br>- ■ 重启<br>- ■ 14在参数 | 恢复默认                                                                                                    |
| □ ■ 恢复出厂设置<br>□ ■ 升级固件          |                                                                                                    |

图片7-4

点击"恢复默认",交换机自动恢复到出厂设置。

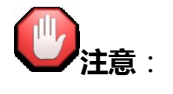

该项操作将导致当前系统系统参数全部丢失,并且不可恢复请慎用!

# 7.5. 升级固件

| 系统升级<br>进入Loader模式升级固件,进入该模式后,配置将被保存。<br>进入Loader模式 |
|-----------------------------------------------------|

图片7-5

点击"进入 Loader 模式", 交换机将自动检测固件版本并升级。您也可选择手动升级

所需版本,点击"浏览"选择您所需升级的固件版本,然后点击"升级",交换机固件既升级到您所指定的版本。

| ┌固件状态────          |              |
|--------------------|--------------|
|                    |              |
|                    | 检测到固件!       |
| <b>田</b> // 11 /77 |              |
| 回件开级               |              |
|                    |              |
|                    | 测克 / 1 %     |
|                    |              |
| ┌重启交换机             |              |
|                    |              |
|                    | 重启交换机! [194] |
|                    |              |
|                    |              |

图片7-6

# 8. CONSOLE 控制台

这种方式可以方便地通过 PC 的串行口对设备进行简单的管理,由于该方式不依赖于网络连接,所以当出现链路故障时,通常使用这种方式进行检测。请注意 CONSOLE 口在交换机的后面板处

# 8.1. 恢复默认

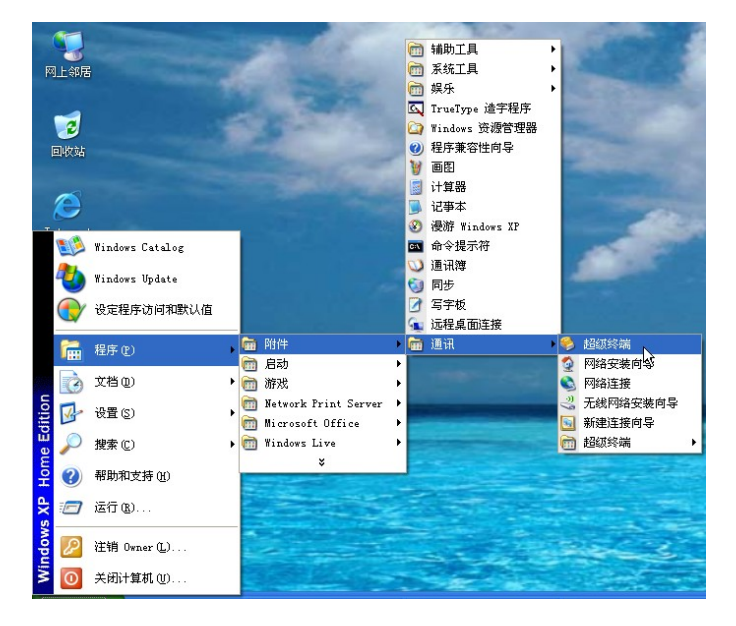

1、连接计算机和交换机串口,点击程序-附件-通讯-超级终端,打开超级终端

图片 5-1

2、输入超级终端名称,点击确定

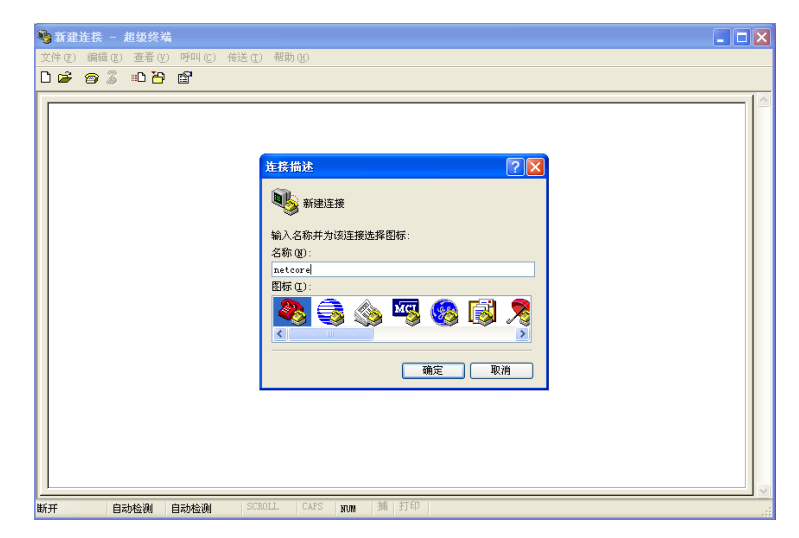

图片 5-2

3、选择连接时使用的端口,点击确定

| 连接到          | ? 🛛              |  |  |
|--------------|------------------|--|--|
| 🧞 netcore    |                  |  |  |
| 输入待拨电话的详细信息: |                  |  |  |
| 国家(地区)(C):   | 中华人民共和国 (86) 💽 💽 |  |  |
| 区号(图):       | 1                |  |  |
| 电话号码(2):     |                  |  |  |
| 连接时使用 (图):   | COM1 💌           |  |  |
|              | 确定 取消            |  |  |

图片 5-3

4、参照下图设置串口属性,点击确定

| COII5 属性         |            | ? 🗙  |
|------------------|------------|------|
| 端口设置             |            |      |
|                  |            |      |
| 毎秒位数 (B):        | 9600 💙     |      |
| 数据位面注            | 8          |      |
|                  |            |      |
| 奇偶校验 (P):        | 无 💌        |      |
| 停止位 (S):         | 1          |      |
| 数据流控制作问          | ₩          |      |
| XXXVIIIIIII (2). |            |      |
|                  | 区原为默认值 (B) |      |
|                  |            |      |
|                  | 确定 取消 应    | 用(4) |

图片 5-4

5、将 NSW1624 通电,此时按住键盘上"D"不放,恢复成功后超级终端窗口内会显示恢复默认的信息,恢复成功,类似下图:

图片 5-5

# 9.疑难解答

#### 1、链路状态指示灯显示不正常(Link-Error)

- > 查看链路另一端是否良好地连接到 PC 网卡或其他以太接口上;
- ▶ 检查连接电缆及两端的 RJ45 接头是否有锈蚀或损坏;
- ▶ 使用 WEB 方式(检查该端口的通讯配置(双工、速度),确定其配置是否与链路另一端 相匹配。

注意:当链路两端均强制设置双工和速度时,如果设置不匹配,是无法建立连接的。

#### 2、链路状态指示灯显示正常但无法通讯

出现这种情况时,请按照下列步骤进行检查:

- ▶ 使用 WEB 方式(见端口状态查询)检查该端口是否被停止,如果显示该端口被停用, 则使用 WEB 方式(见端口配置中的关闭/打开)打开该端口;
- 使用 WEB 方式检查该端口是否在 VLAN 设置中与其他端口隔离;端口只能和同一个 VLAN 内的成员端口进行通讯。

#### 3、无法登录管理交换机

请按照下面的步骤对 NSW1624 进行检查:

- ▶ 检查 NSW1624 是否上电;
- 检查有无链路故障;
- 使用 PING 程序检测 NSW1624 有无回应:如果没有回应,则检查 NSW1624 和 PC 的 IP 地址配置是否正确;如果有回应,则可根据 HTTP 连接反馈信息来判断故障原因。

检查 IP 地址设置,请按照下面的步骤对 NSW1624 进行检查:

> 检查 PC 的 IP 地址、子网掩码以及默认网关设置是否是您期望的设置:在 Windows

命令行方式下输入 ipconfig 查看 PC 的 IP 地址配置;

- > 检查 NSW1624 的 IP 地址、子网掩码以及默认网关设置是否是您期望的设置;
- ▶ 检查 NSW1624 的 IP 地址是否被其它设备占用;

#### 检查登录帐号

用户使用 WEB 方式登录时,如果 NSW1624 连续要求输入帐号和密码,这可能是输入的帐号不存在或输入的密码错误。

#### 4、交换机启动故障

如果不能从 CONSOLE 端口连接的终端屏幕上观察到交换机成功启动,请按下列步骤检查:

- ▶ 检查所使用的终端软件设定的串口号是否正确 通常PC上带有2个串口 分别是COM1 和 COM2;
- 检查所使用的终端软件的通讯配置是否是:38400bps、8数据位、1停止位、无奇偶 校验、无流控;
- > 检查 PC 上的串行口工作是否正常:可以使用串口鼠标来检测串口硬件有没有故障;
- 确认用户的 Windows 操作系统中有没有其他程序在使用该串口; Windows 操作系统 不允许多个程序同时使用一个串口

#### 5、电源故障

首先查看交换机的电源指示灯,如果指示灯熄灭,可能是外电源连接不良,请确定电源接线板供电是否正常,并检查电源线与电源接线板、以及与 NSW1624 的连接是否稳定可靠。

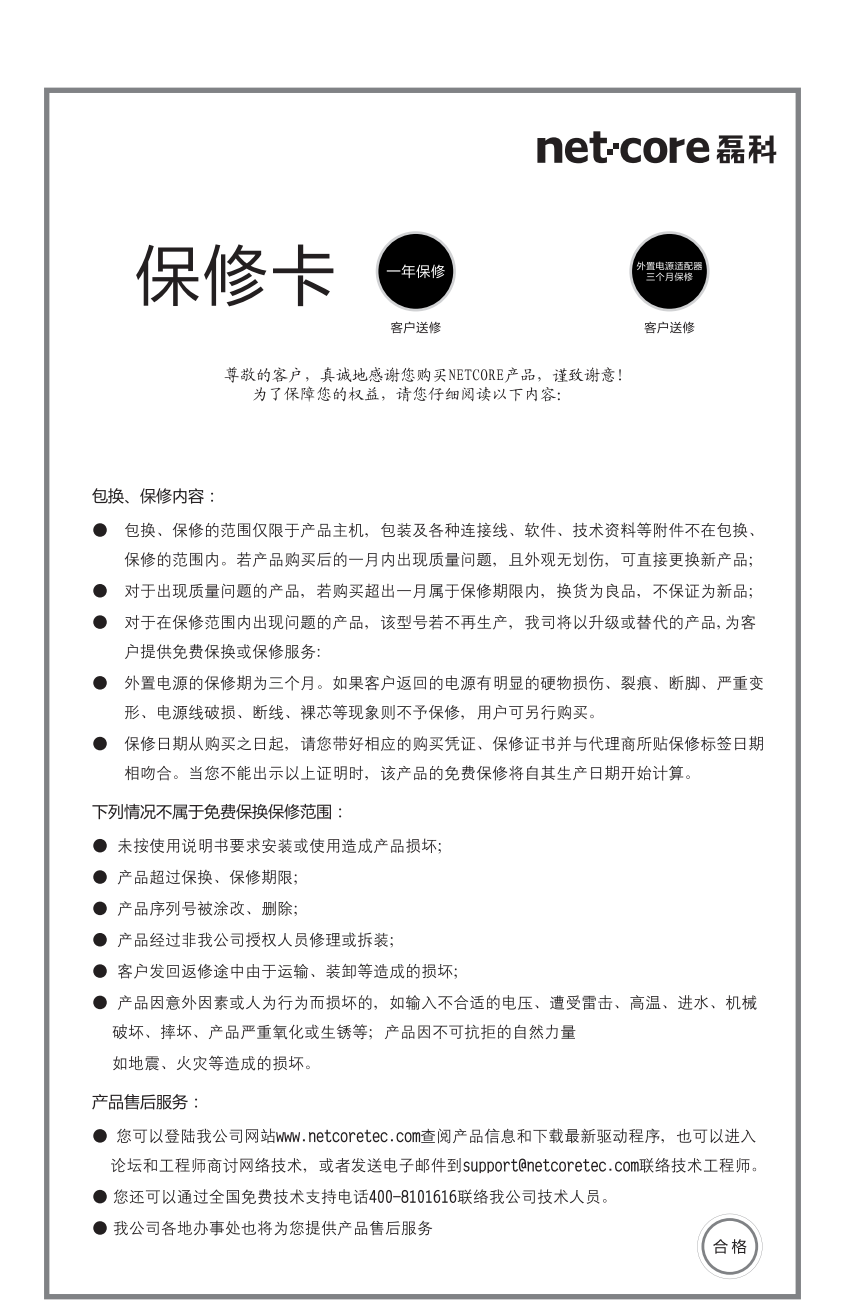

| 用户反馈(请填写以下资料,并著 | 寄回我 <b>公</b> 司) |
|-----------------|-----------------|
| 产品型号:           | 产品序列号:          |
| 经销商名称:          | 经销商电话:          |
| 用户名称:           | 购买日期:           |
| 通信地址:           |                 |
| 邮编:             | 申话:             |

全国分公司联系方式:

| 北京办事处            | 020-87597503      | 杭州办事处             |
|------------------|-------------------|-------------------|
| 电话: 010-51665765 | 020-87561836      | 电话: 0571-56770679 |
| 010-51297021     | 电话: 13998488160   | 深圳办事处             |
| 上 海 办 事 处        | 南京办事处             | 电话: 0755-82789097 |
| 电话: 021-64683223 | 电话: 025-86883063  | 长沙办事处             |
| 021-64683269     | 025-83216820      | 电话: 0731-84137395 |
| 沈阳办事处            | 郑州办事处             | 哈尔滨办事处            |
| 电话: 024-31281515 | 电话: 0371-63897160 | 电话: 0451-87571848 |
| 西 安 办 事 处        | 0371-63897150     | 长春办事处             |
| 电话: 029-87671238 | 济南办事处             | 电话: 0431-82777420 |
| 广州办事处            | 电话: 0531-82395855 | 武汉办事处             |
| 电话: 020-87516989 | 0531-82395856     | 电话: 027-68779722  |

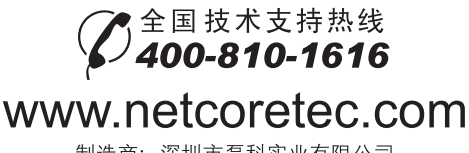

制造商:深圳市磊科实业有限公司 地址:深圳市南山区科技园区清华信息港B栋9层